# In-Band-Management in der ACI konfigurieren

## Einleitung

Dieses Dokument beschreibt die Konfiguration des In-Band-Managements (INB) in der Application Centric Infrastructure (ACI).

# Voraussetzungen

### Anforderungen

Cisco empfiehlt, dass Sie über Kenntnisse in folgenden Bereichen verfügen:

- \* Verständnis der ACI-Zugriffsrichtlinien
- \* Verständnis der ACI-Verträge
- \* Grundlegendes zur Konfiguration des externen L3out-Netzwerk-Instanzprofils (externe EPG)

Die Fabric-Erkennung muss abgeschlossen sein, bevor INB in der ACI konfiguriert werden kann.

Verwendete Komponenten

Die Informationen in diesem Dokument basierend auf folgenden Software- und Hardware-Versionen:

- Application Policy Infrastructure Controller (APIC)
- Browser
- ACI mit 5.2 (8e)

Die Informationen in diesem Dokument beziehen sich auf Geräte in einer speziell eingerichteten Testumgebung. Alle Geräte, die in diesem Dokument benutzt wurden, begannen mit einer gelöschten (Nichterfüllungs) Konfiguration. Wenn Ihr Netzwerk in Betrieb ist, stellen Sie sicher, dass Sie die möglichen Auswirkungen aller Befehle kennen.

# Konfigurieren

Die Konfiguration ist in drei Hauptschritte unterteilt:

1. Konfigurieren Sie das VLAN von INB auf dem Port, der Leaf und APIC verbindet.

2. Ordnen Sie die INB-EPG dem Management-Tenant zu, und weisen Sie allen Geräten die INB-Adresse zu.

3. Leak-INB-Adresse über L3out oder Tenant-VRF.

### Netzwerkdiagramm

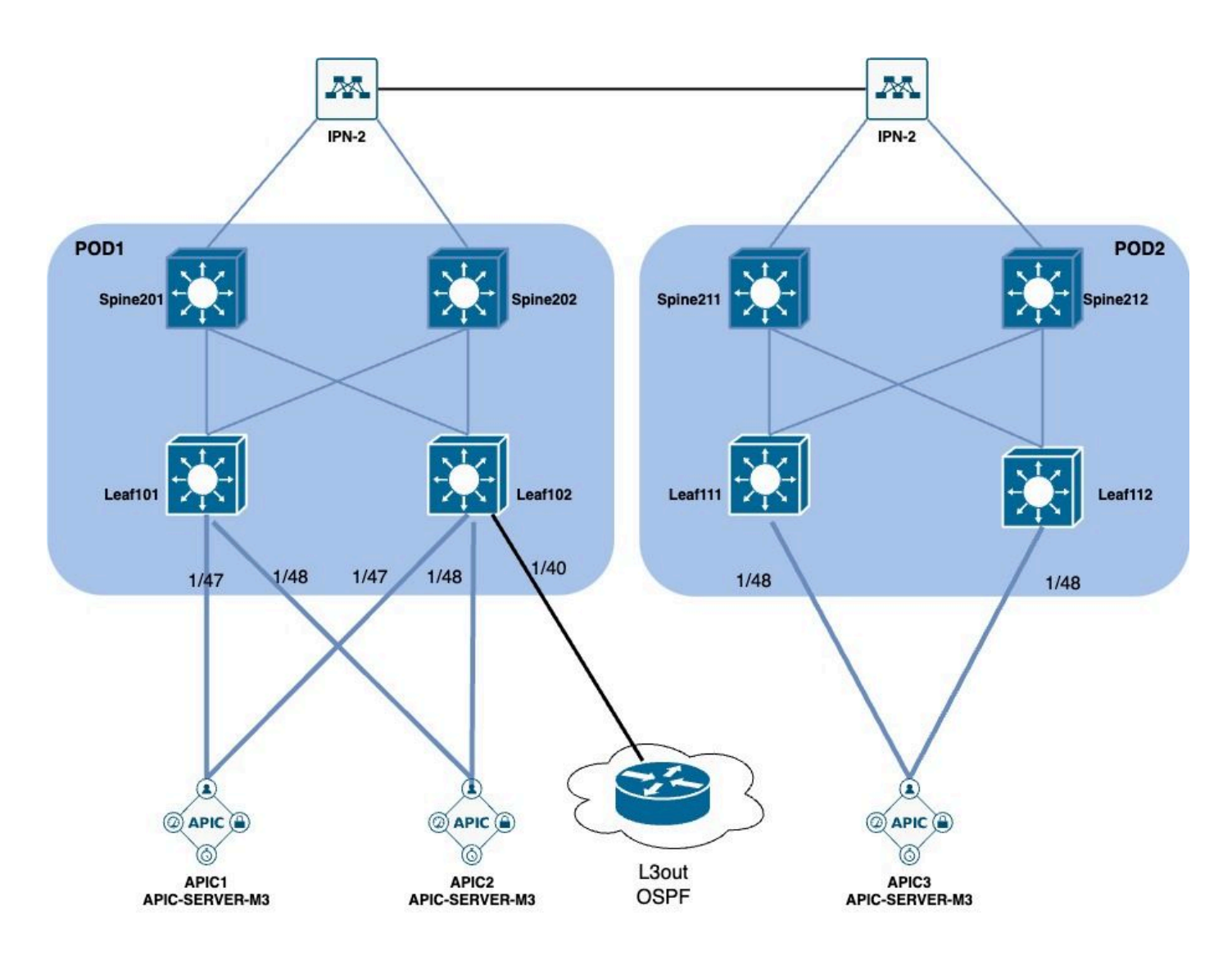

- 1. Konfigurieren Sie das VLAN von INB in der Leaf-Schnittstelle.
- 1.1. Erstellen eines VLAN-Pools

Navigieren Sie zum Web-GUI-Pfad des APICFabric > Access Policies > Pools > VLAN.

| System T               | enants       | Fabric        | Virtual Networking |
|------------------------|--------------|---------------|--------------------|
| Inventor               | y   Fab      | oric Policies | Access Policies    |
| Policies               |              |               |                    |
| <b>C</b> ► Quick Start |              |               |                    |
| E Interface C          | onfiguratior | ו             |                    |
| Switch Con             | figuration   |               |                    |
| > 🚞 Switches           |              |               |                    |
| > 🚞 Modules            |              |               |                    |
| > 🚞 Interfaces         |              |               |                    |
| > 📰 Policies           |              |               |                    |
| > 📰 Physical an        | d External [ | Domains       |                    |
| ∨ 🗖 Pools              |              |               |                    |
| > 🚞 VLAN               | - Cro        |               |                    |
| > 🚞 Multicas           | t Addr       | ate vlan Pool |                    |
| > 🚞 VSAN               |              |               |                    |
| > 🚞 VSAN At            | ttributes    |               |                    |
| > 🗖 VXLAN              |              |               |                    |

| guration                            | © Pools - VLAN<br>Create VLAN P | ool                |                | •               |                 | 8          |       |
|-------------------------------------|---------------------------------|--------------------|----------------|-----------------|-----------------|------------|-------|
|                                     | Description:                    | optional           |                | •               |                 |            |       |
|                                     | Allocation Mode:                | Dynamic Allocation | Static Allocat | tion            |                 |            | 1     |
|                                     | Encap Blocks:                   |                    |                |                 |                 | +          | 10 11 |
| xternal Domains                     |                                 | VLAN Range         | Description    | Allocation Mode | Role            |            |       |
| Create Ranges                       |                                 |                    |                | $\otimes$       |                 |            |       |
| ddr Description: Optional           |                                 |                    |                |                 |                 |            | )     |
| Range: VLAN V Integer Value         | • VLAN V Integer Value          | 0                  |                |                 |                 |            |       |
| Allocation Mode: Dynamic Allocation | Inherit allocMode from parent   | Static Allocation  | )              |                 |                 |            |       |
| Role: External or On the wire e     | encapsulations Internal         |                    |                | Ca              | ncel Submi      | t          |       |
|                                     |                                 |                    | Cancel         | )K              | [2321-2399] (S  | tatic Allo | ci    |
|                                     |                                 |                    |                |                 | [1000-1099] (St | tatic Allo | Ca    |

Name: Der Name des VLAN-Pools. Dieser Name muss zwischen 1 und 64 alphanumerische Zeichen lang sein.

Beschreibung - Die Beschreibung des VLAN-Pools. Die Beschreibung kann 0 bis 128 alphanumerische Zeichen enthalten.

Zuweisungsmodus - Die Zuweisungsmethode dieses VLAN-Pools muss für INB statisch sein.

Encap-Blöcke - Der Bereich der zugewiesenen VLAN-Pools.

Bereich - Die Start-VLAN-ID und die End-VLAN-ID des VLAN-Pools. Die Start-ID muss kleiner oder gleich der End-ID sein.

1.2. Physische Domäne erstellen

Navigieren Sie zum Web-GUI-Pfad des APICFabric > Access Policies > Physical and External Domains > Physical Domains.

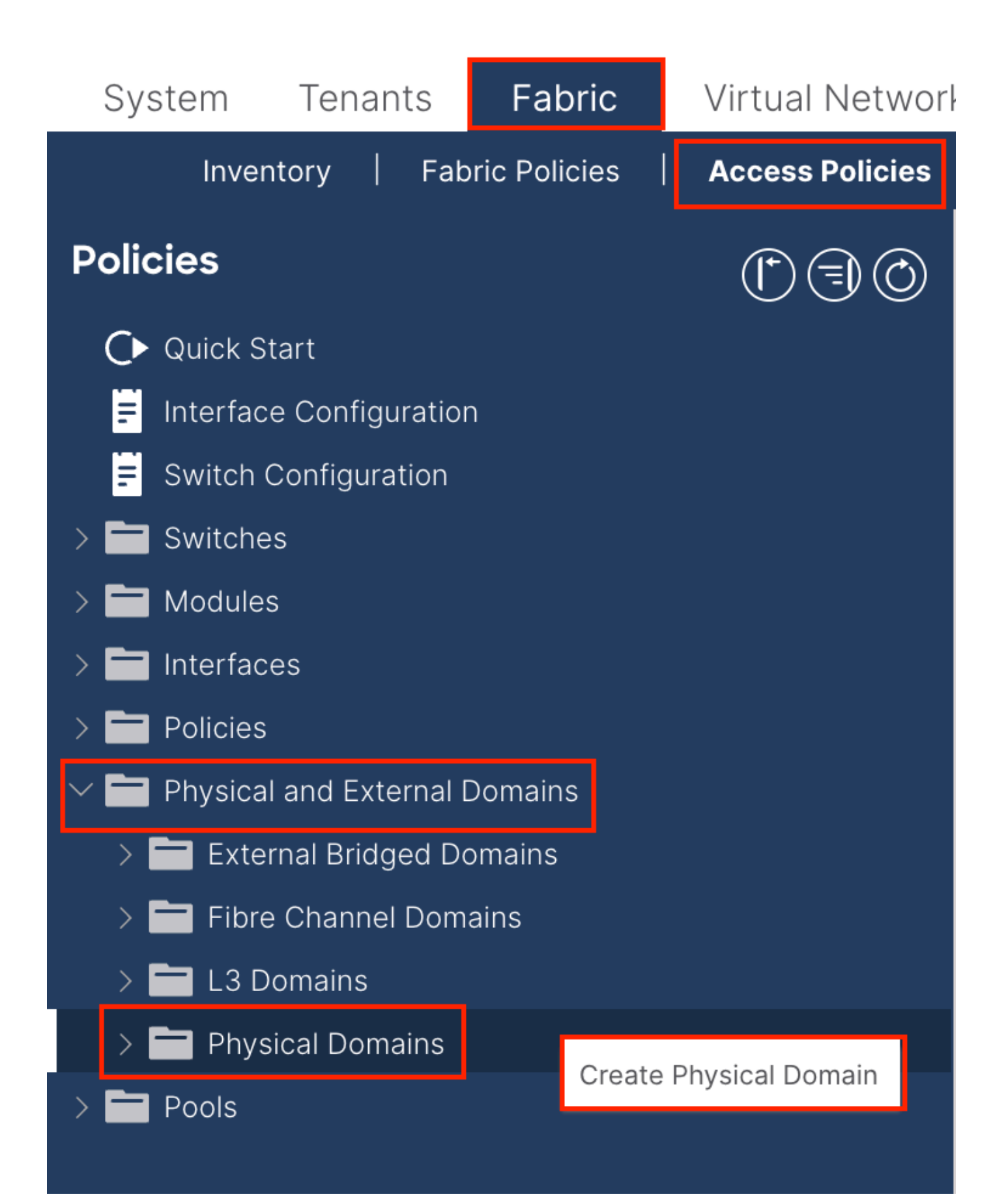

| Create Physical                          | Domain           |      |        |             |   |     | <b>?</b> × |
|------------------------------------------|------------------|------|--------|-------------|---|-----|------------|
| Name:                                    |                  |      | 0      |             |   |     |            |
| Associated Attachable<br>Entity Profile: | select a value   |      | $\sim$ |             |   |     |            |
| VLAN Pool:                               | select an option |      | $\sim$ |             |   |     |            |
| Security Domains:                        |                  |      |        |             | Q | +   |            |
|                                          | Select           | Name |        | Description |   |     |            |
|                                          |                  |      |        |             |   |     |            |
|                                          |                  |      |        |             |   |     |            |
|                                          |                  |      |        |             |   |     |            |
|                                          |                  |      |        |             |   |     |            |
|                                          |                  |      |        |             |   |     |            |
|                                          |                  |      |        |             |   |     |            |
|                                          |                  |      |        |             |   |     |            |
|                                          |                  |      |        |             |   |     |            |
|                                          |                  |      |        |             |   |     |            |
|                                          |                  |      |        |             |   |     |            |
|                                          |                  |      |        | Cancel      |   | Sub | mit        |
|                                          |                  |      |        |             |   |     |            |

Name - Der Name der physischen Domäne. Dieser Name muss zwischen 1 und 64 alphanumerische Zeichen lang sein.

VLAN-Pool - Wählen Sie den in Schritt 1.1 erstellten VLAN-Pool aus.

1.3. Erstellen anfügbarer Zugriffseinheitsprofile

Navigieren Sie zum Web-GUI-Pfad des APICFabric > Access Policies > Policies > Global > Attachable Access Entity Profile.

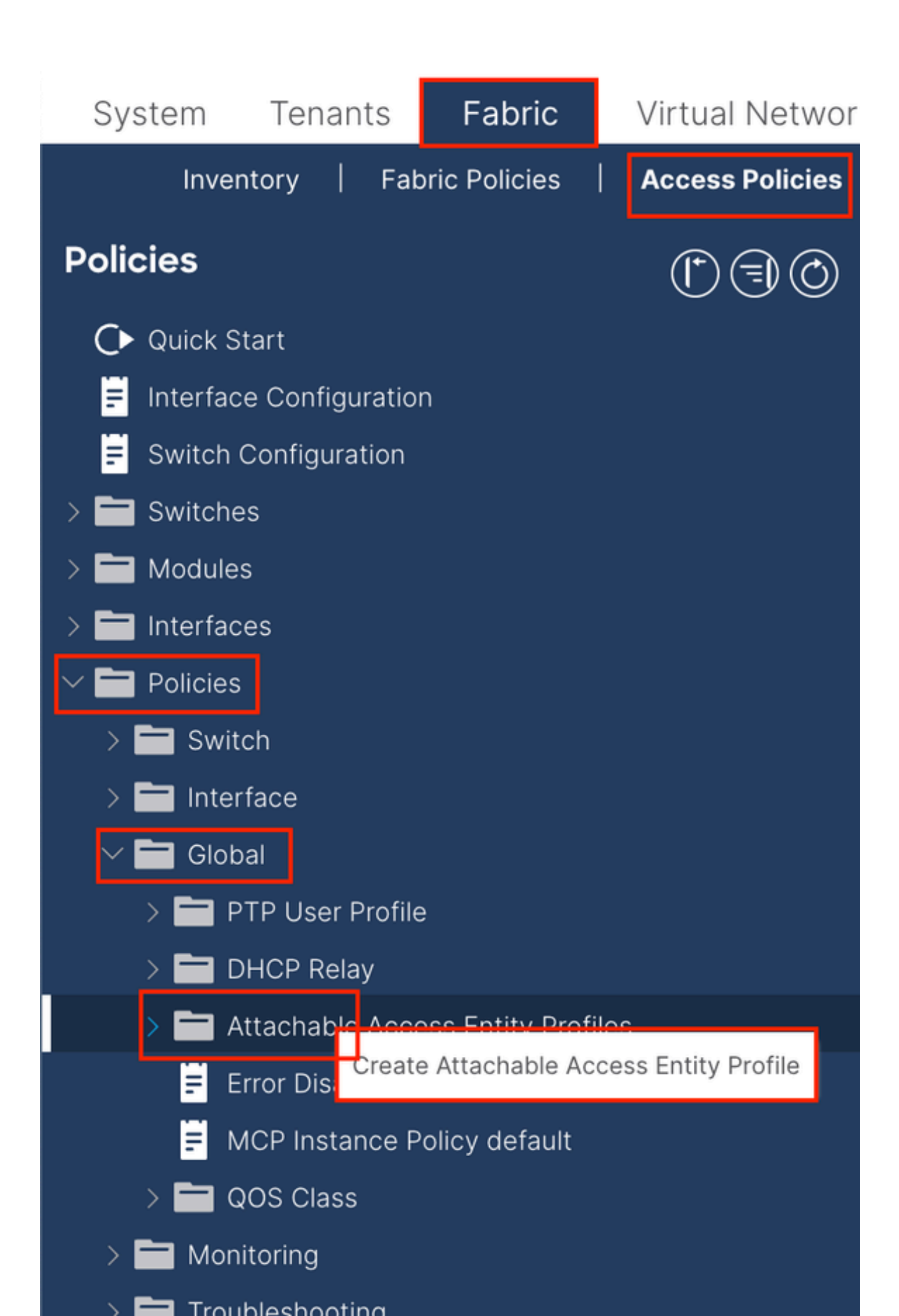

| Create Attachab                                         | le Access Entity Profile                              |              |               | 8          |
|---------------------------------------------------------|-------------------------------------------------------|--------------|---------------|------------|
| STEP 1 > Profile                                        |                                                       |              |               | 1. Profile |
| Name:                                                   | 9                                                     |              |               |            |
| Description:                                            | optional                                              |              |               |            |
| Enable Infrastructure VLAN:                             |                                                       |              |               |            |
| Association to Interfaces:                              |                                                       |              |               |            |
| Domains (VMM, Physical or<br>External) To Be Associated |                                                       |              | - <b>1</b>    | <b>1</b> + |
| To Interfaces:                                          | Domain Profile                                        | Encapsul     | ation         |            |
|                                                         | Select all option                                     |              |               |            |
|                                                         |                                                       | Update Cance |               |            |
|                                                         |                                                       |              |               |            |
|                                                         |                                                       |              |               |            |
|                                                         |                                                       |              |               |            |
| EPG DEPLOYMENT (All Se                                  | elected EPGs will be deployed on all the interfaces a | associated.) |               |            |
|                                                         |                                                       |              |               | ☆ +        |
| Application EPGs                                        |                                                       | Encap        | Primary Encap | Mode       |
|                                                         |                                                       |              |               |            |
|                                                         |                                                       |              |               |            |
|                                                         |                                                       |              |               |            |
|                                                         |                                                       |              |               |            |
|                                                         |                                                       |              |               |            |
|                                                         |                                                       |              |               |            |
|                                                         |                                                       |              |               |            |
|                                                         |                                                       |              |               |            |
|                                                         |                                                       |              |               |            |

Name: Der Name des Profils für angebundene Zugriffsberechtigungen. Dieser Name muss zwischen 1 und 64 alphanumerische Zeichen lang sein.

Zuordnung zu Schnittstellen - Deaktivieren. Weisen Sie im letzten Schritt die Schnittstelle von Leaf in Schritt 1.6 manuell zu.

Zu Schnittstellen zuzuordnende Domänen (VMM, physisch oder extern): Wählen Sie die in Schritt 1.2 erstellte physische Domäne aus.

1.4. Leaf Access Port Policy-Gruppe erstellen

Navigieren Sie zum Web-GUI-Pfad des APICFabric > Access Policies > Interfaces > Leaf Interfaces > Policy Groups > Leaf Access Port Policy Group.

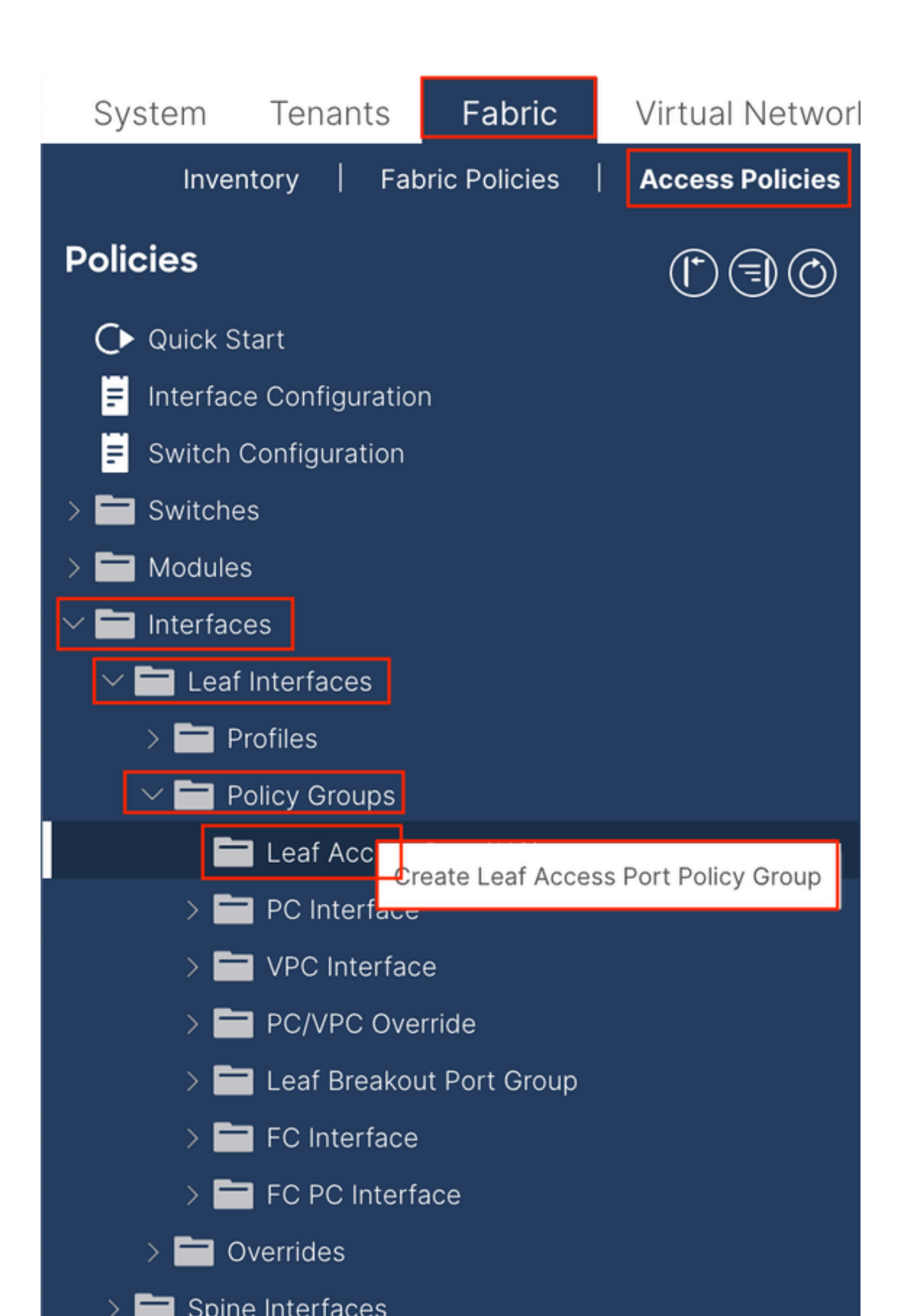

| Create Leaf Access              | Port Policy Group     | )      |                         |                    | $\times$     |
|---------------------------------|-----------------------|--------|-------------------------|--------------------|--------------|
| Name:                           |                       | 0      |                         |                    |              |
| Description: Op                 | tional                | _      |                         |                    |              |
|                                 |                       |        |                         |                    |              |
| Attached Entity Profile: sel    | lect an option        | $\sim$ | Link Level Policy: s    | elect a value      | $\sim$       |
| CDP Policy: sel                 | lect a value          | $\sim$ | LLDP Policy: s          | ystem-lldp-enabled | ø            |
| Advanced Settings               |                       |        |                         |                    |              |
| 802.1x Port Authentication:     | select a value        | $\sim$ | MCP                     | select a value     | $\sim$       |
| Transceiver policy:             | select a value        | $\sim$ | Monitoring Policy       | select a value     | $\vee$       |
| CoPP Policy:                    | select a value        | $\sim$ | PoE Interface           | select a value     | $\checkmark$ |
| DWDM:                           | select a value        | $\sim$ | Port Security           | select a value     | $\checkmark$ |
| Egress Data Plane Policing:     | select a value        | $\sim$ | Priority Flow Control   | select a value     | $\sim$       |
| Fibre Channel Interface:        | select a value        | $\sim$ | Slow Drain              | select a value     | $\sim$       |
| Ingress Data Plane Policing:    | select a value        | $\sim$ | Storm Control Interface | select a value     | $\sim$       |
| L2 Interface:                   | select a value        | $\sim$ | STP Interface Policy    | select a value     | $\sim$       |
| Link Flap Policy:               | select a value        | $\sim$ | SyncE Interface Policy  | select a value     | $\sim$       |
| Link Level Flow Control Policy: | select a value        | $\sim$ |                         |                    |              |
| MACsec:                         | select a value        | $\sim$ |                         |                    |              |
|                                 |                       |        |                         |                    |              |
| NetFlow Monitor Policies:       |                       |        |                         |                    | 1 +          |
| N                               | etFlow IP Filter Type |        | NetFlow Mor             | hitor Policy       |              |
|                                 |                       |        |                         |                    |              |
|                                 |                       |        |                         |                    |              |
|                                 |                       |        |                         |                    |              |
|                                 |                       |        |                         |                    |              |
|                                 |                       |        |                         | Cancel             | Submit       |

Name: Der Name der Leaf Access Port Policy Group. Dieser Name muss zwischen 1 und 64 alphanumerische Zeichen lang sein.

Angehängtes Entitätsprofil: Wählen Sie das in Schritt 1.3 erstellte angehängte Entitätsprofil aus.

Link Layer Discovery Protocol (LLDP) Policy - Sie müssen Enable Policy (Richtlinie aktivieren) auswählen.

1.5. Leaf Access Port Policy-Gruppe erstellen

Navigieren Sie zum Web-GUI-Pfad des APICFabric > Access Policies > Interfaces > Leaf Interfaces > Profiles.

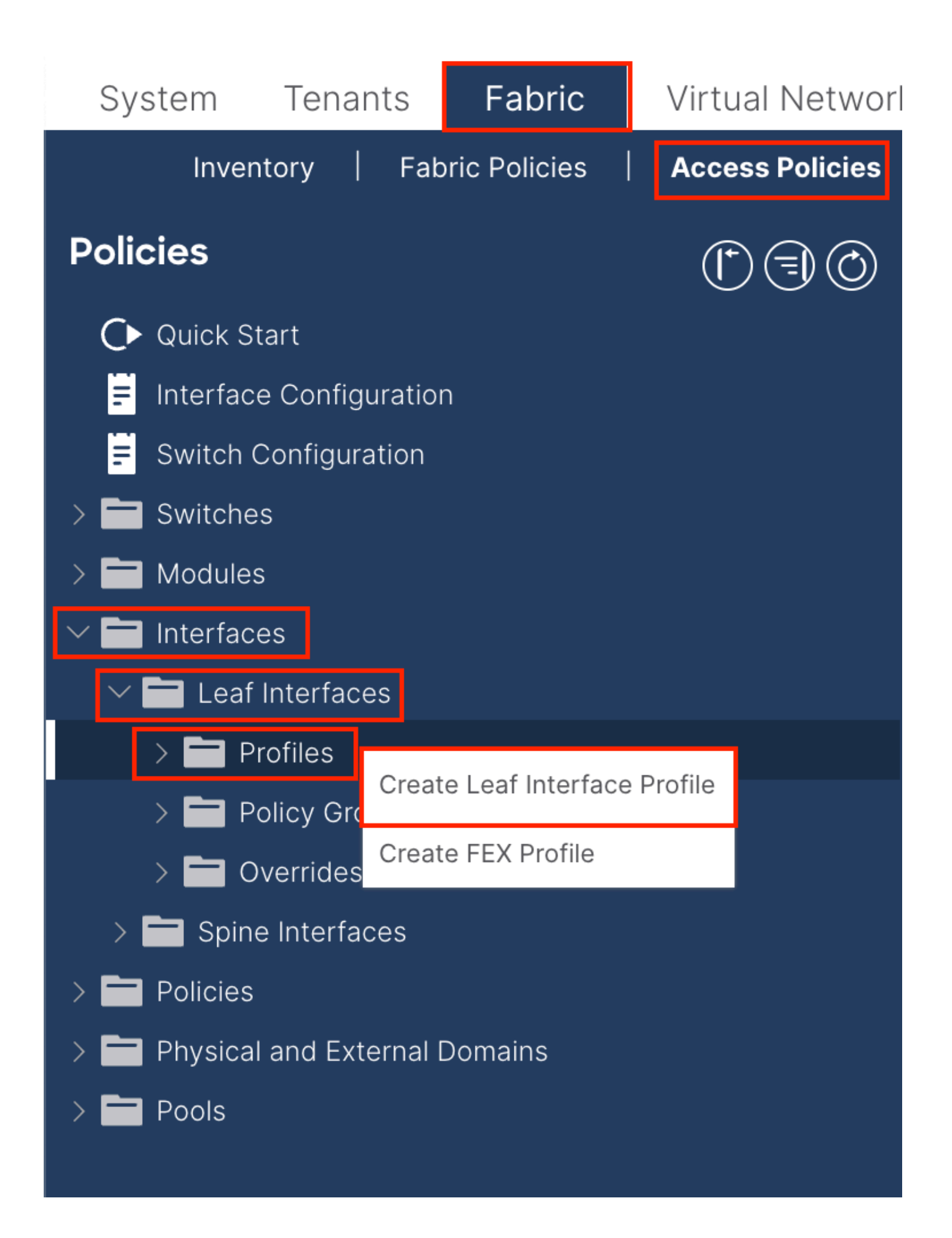

|    |                                        | af Interfaces - Profiles                                                                                           |
|----|----------------------------------------|----------------------------------------------------------------------------------------------------|
|    | Cr                                     | eate Leaf Interface Profile          Name: <ul> <li>Description:</li> <li>optional</li> </ul>                      |
|    | Create Access Por<br>Nam<br>Descriptio | t Selector                                                                                                    |
| ns | Interface ID                           | s:<br>valid values: All or Ranges. For<br>Example: 1/13, 1/15 or 2/22-2/24,<br>2/16-3/16, or 1/21-23/1-4, 1/24/1-2 |
|    | Interface Policy Grou                  | p: select an option                                                                                                |
|    |                                        |                                                                                                    |
|    |                                        | cel Submit                                                                                                    |
|    |                                        | Cancel                                                                                                    |

Name: Der Name des Leaf Interface Profile. Dieser Name muss zwischen 1 und 64 alphanumerische Zeichen lang sein.

Schnittstellenauswahl - Erstellen Sie eine entsprechende Beziehung zwischen Schnittstellen und Schnittstellenrichtlinie.

Name - Der Name des Access Port Selectors. Dieser Name muss zwischen 1 und 64 alphanumerische Zeichen lang sein.

Schnittstellen-IDs - Die Schnittstellen-ID ist mit dem APIC verbunden. In der Dokumenttopologie lautet diese Schnittstellen-ID 1/47 oder 1/48.

Schnittstellen-Richtliniengruppe: Wählen Sie das in Schritt 1.4 erstellte angehängte Objektprofil aus.

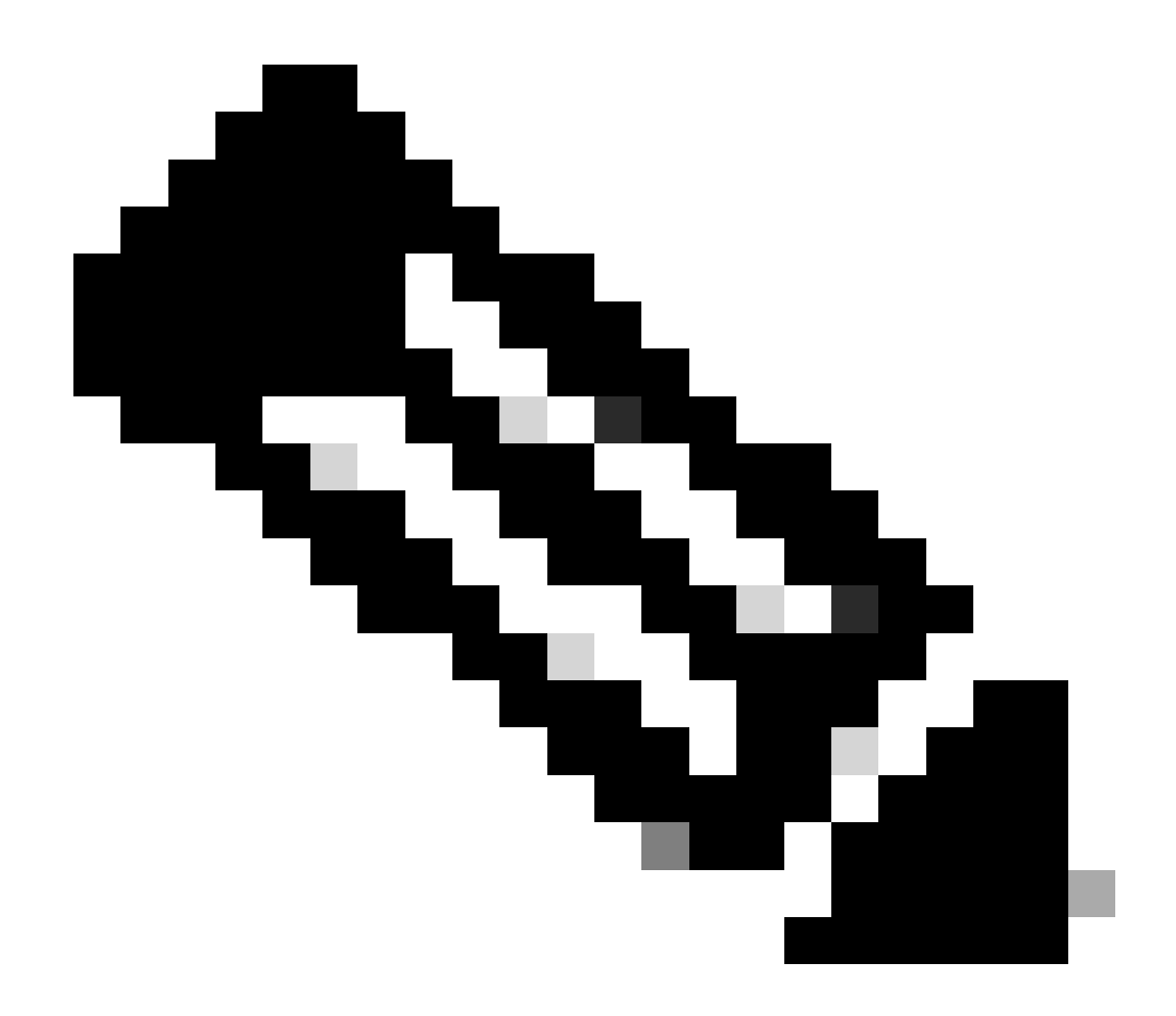

**Hinweis**: In der Topologie dieses Dokuments sind die Schnittstellen zwischen den drei APICs und dem Leaf nicht identisch. Da der APIC 3 nicht mit der Eth1/47-Schnittstelle verbunden ist, können die Schnittstellen-IDs 1/47-1/48 nicht erstellt werden. Es müssen separate Schnittstellenprofile für Eth1/47 und Eth1/48 erstellt werden.

1.6. Schnittstellenprofil auf den Leaf anwenden

Navigieren Sie zum Web-GUI-Pfad des APICFabric > Access Policies > Switches > Leaf Switches > Profiles.

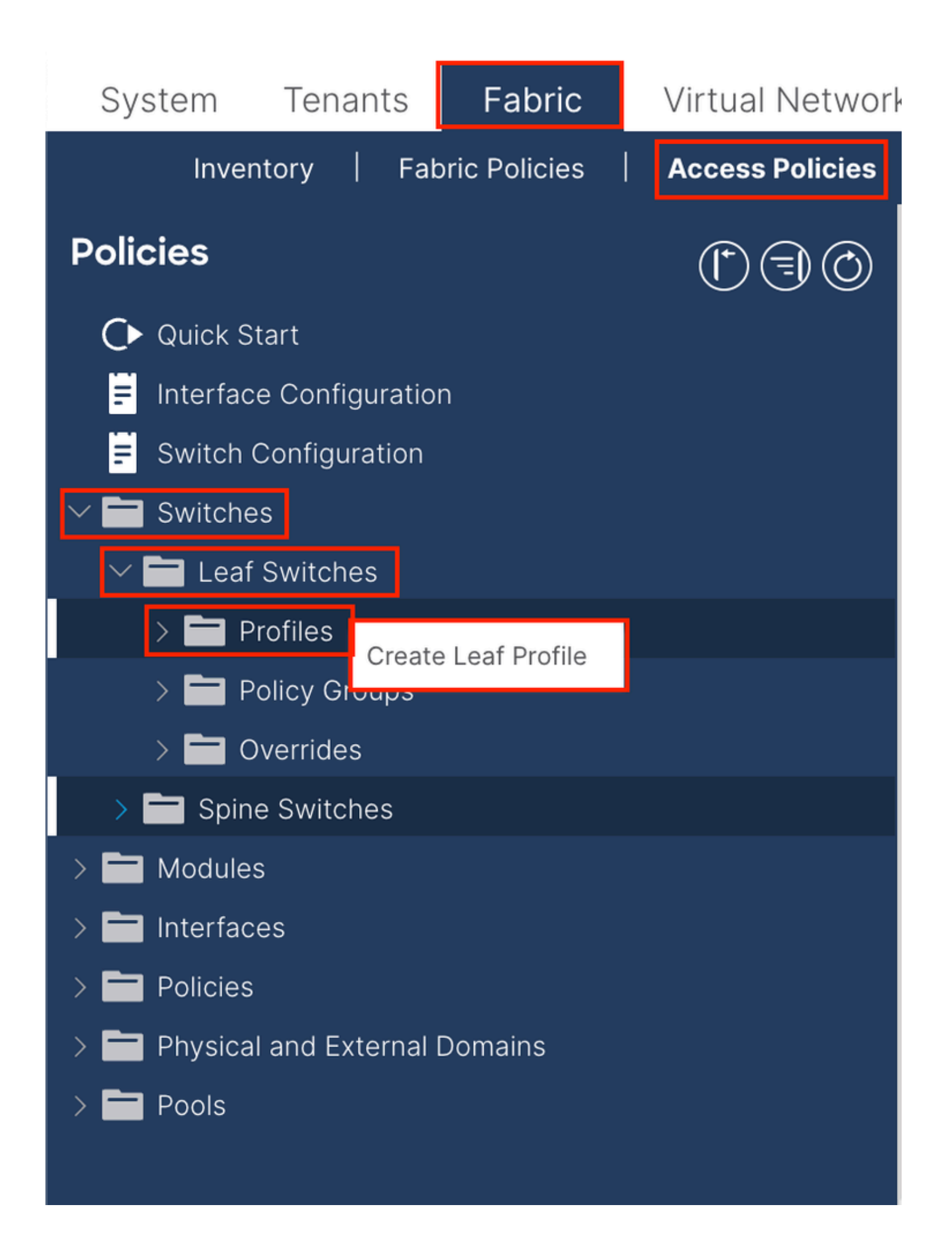

| Create Leaf Pro  | ofile        |                 | 8                          |
|------------------|--------------|-----------------|----------------------------|
| STEP 1 > Profile |              |                 | 1. Profile 2. Associations |
| Name:            | Leaf-APIC-48 |                 |                            |
| Description:     | optional     |                 |                            |
| Leaf Selectors:  |              |                 | <b>1</b> +                 |
|                  | Name         | Blocks          | Policy Group               |
|                  | APIC-48      | 101-102,111-112 | ee select an option $ee$   |
|                  |              | Update Can      |                            |
|                  |              |                 |                            |
|                  |              |                 |                            |
|                  |              |                 |                            |
|                  |              |                 | evious Cancel Next         |

Name: Der Name des Leaf-Profils. Dieser Name muss zwischen 1 und 64 alphanumerische Zeichen lang sein.

Leaf Selectors (Blattauswahl): Wählen Sie die Leaf-ID aus, an die die Schnittstellenkonfiguration weitergeleitet wird.

Name: Der Name der Leaf-Gruppe.

Blöcke - Wählen Sie die Switch-Knoten-ID aus.

| Create Leaf Pro           | ofile  |                 |                |            |       |               |        |      | $\bigotimes$ |
|---------------------------|--------|-----------------|----------------|------------|-------|---------------|--------|------|--------------|
| STEP 2 > Associations     |        |                 | 1. Profile     |            |       | 2. Associatio | ons    |      |              |
| Interface Selector        |        |                 |                |            |       |               |        | Ċ    | +            |
| 1101103.                  | Select | Name            |                | Descriptio | n     |               |        |      |              |
|                           |        | system-port-pro | ofile-node-102 |            |       |               |        |      |              |
|                           |        | system-port-pro | ofile-node-111 |            |       |               |        |      |              |
|                           |        | system-port-pro | ofile-node-112 |            |       |               |        |      |              |
|                           |        | test            |                |            |       |               |        |      |              |
|                           |        | Leaf-48         |                |            |       |               |        |      |              |
| Module Selector Profiles: |        |                 |                |            |       |               |        | Ċ    | +            |
|                           | Select | Name            | Description    |            |       |               |        |      |              |
|                           |        |                 |                |            |       |               |        |      |              |
|                           |        |                 |                |            |       |               |        |      |              |
|                           |        |                 |                | Prev       | vious | Cano          | cel Fi | nish |              |

Schnittstellenauswahlprofile: Wählen Sie das in Schritt 1.5 erstellte angehängte Entitätsprofil aus.

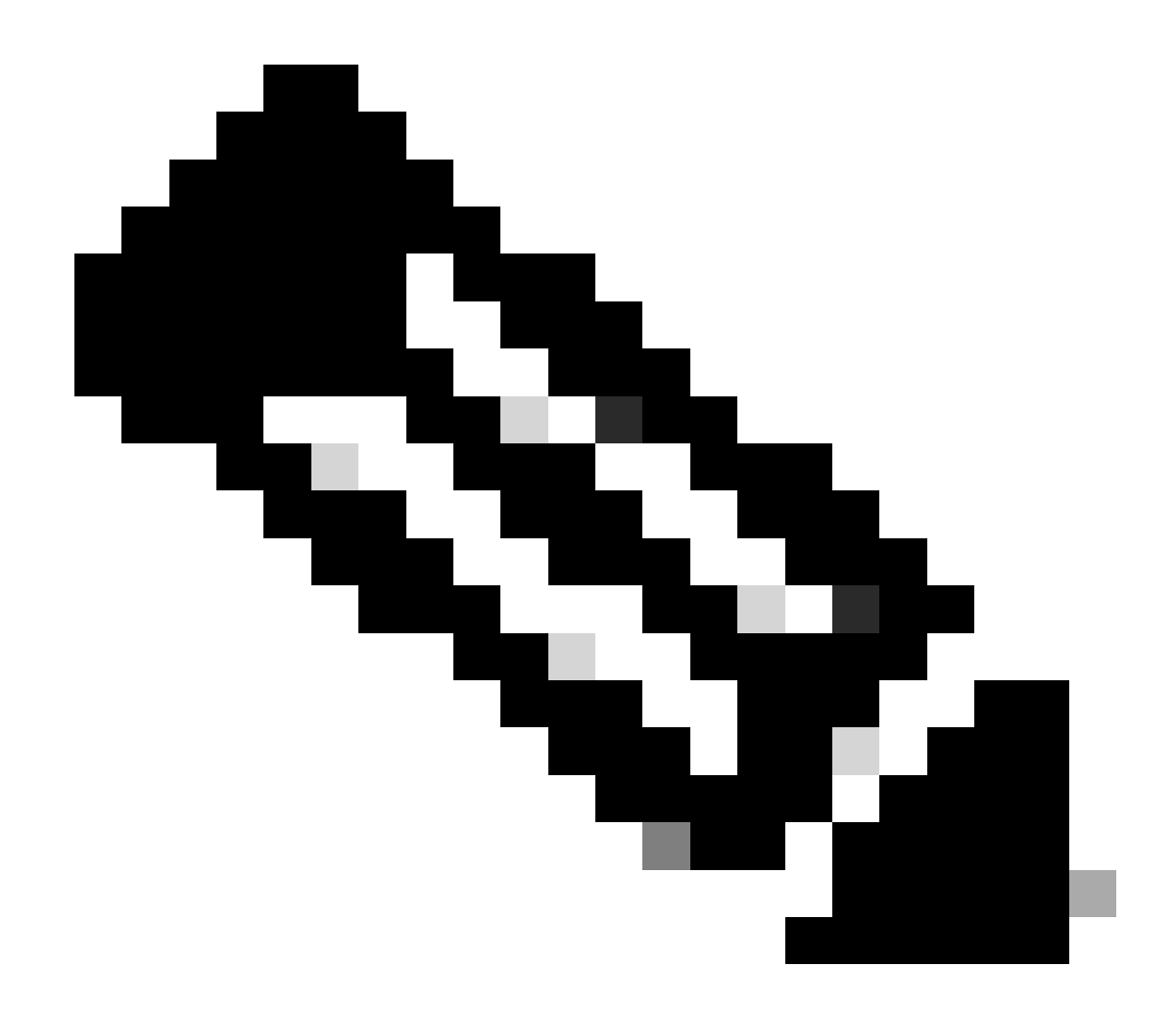

**Hinweis**: In diesem Beispiel müssen zwei Switch-Profile konfiguriert werden. Zuerst wählen Sie Leaf 101-102, Leaf 111-112 und weisen das Schnittstellenprofil Eth1/48 zu. Die zweite besteht darin, Leaf 111-112 auszuwählen und das Schnittstellenprofil Eth1/47 zuzuweisen.

Weitere Informationen zur Fehlerbehebung von Zugriffsrichtlinien finden Sie unter Fehlerbehebung bei ACI-Zugriffsrichtlinien.

2. Zuweisen der INB-Adresse zum Managed Tenant

2.1. INB-Subnetz für Bridge-Domäne (BD) erstellen

Navigieren Sie zum Web-GUI-Pfad des APICTenants > mgmt > Networking > Bridge Domains > inb.

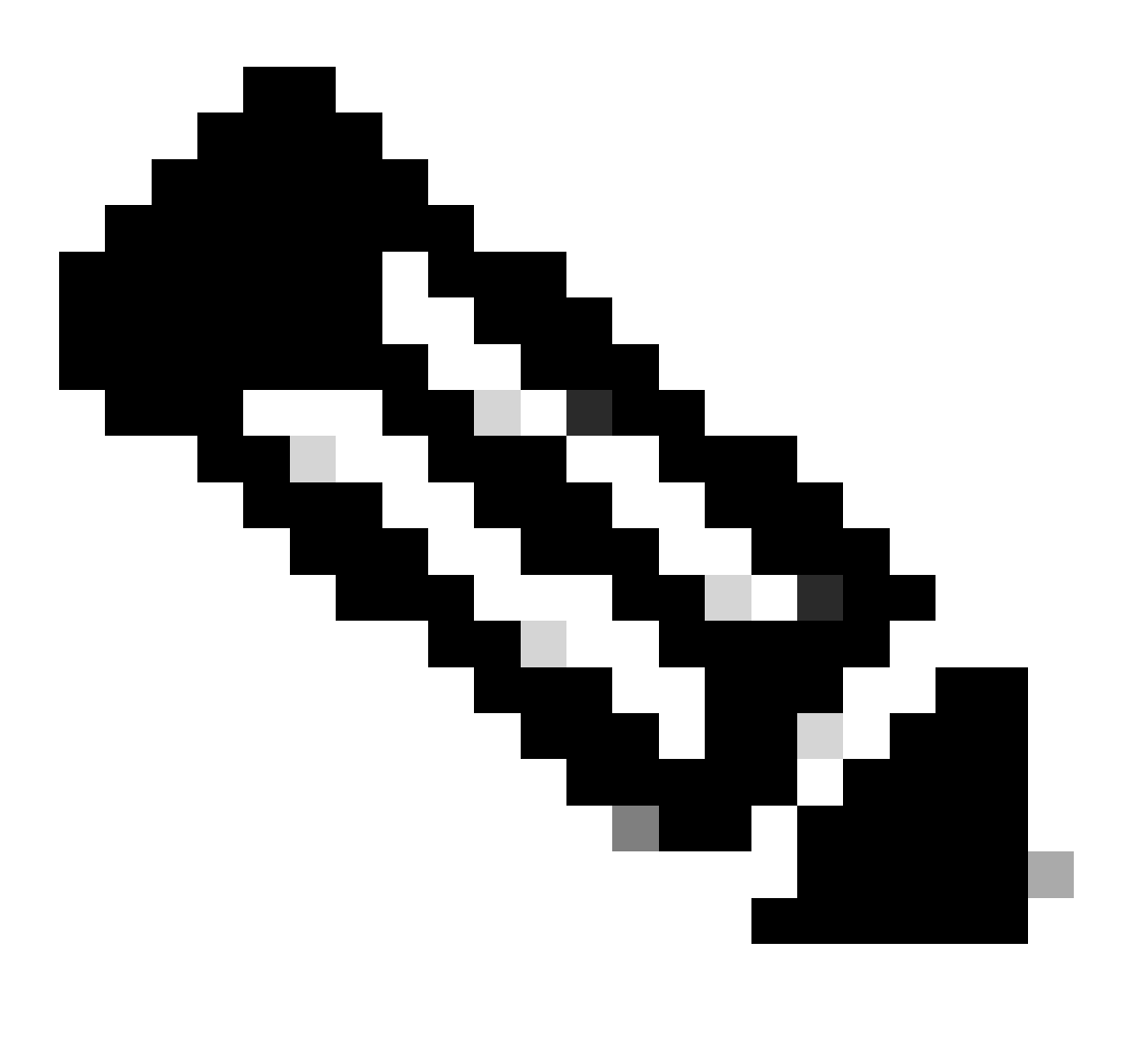

Hinweis: In diesem Dokument werden die Standard-BD und Standard-VRF verwendet.

Sie können auch eine neue VRF-Instanz und einen BD erstellen, um ähnliche Konfigurationen durchzuführen.

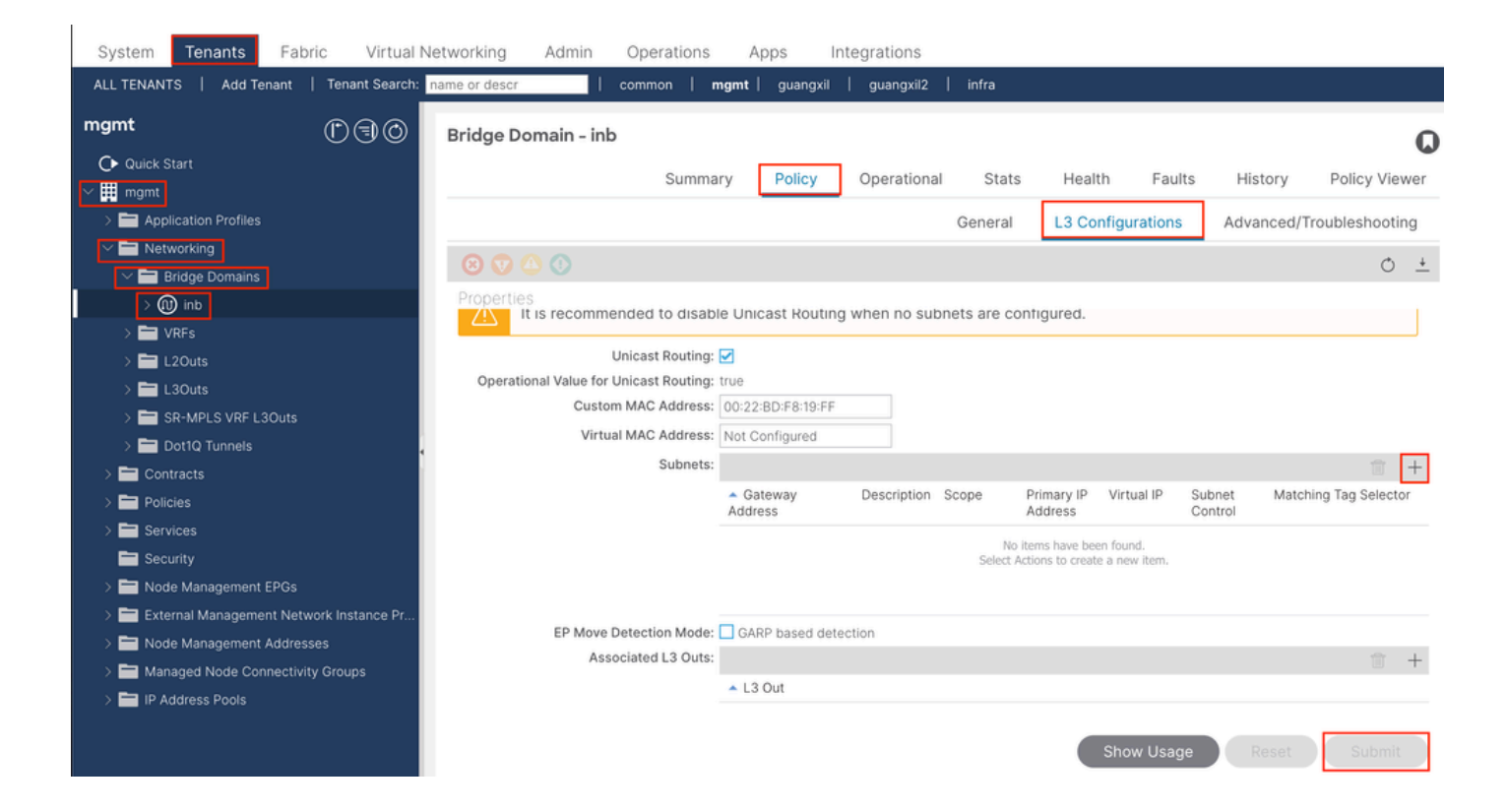

|    | Create Subnet                                | $\bigotimes$ |
|----|----------------------------------------------|--------------|
| ł  | Gateway IP: 192.168.6.254/24<br>address/mask |              |
|    | Treat as virtual IP address: 📃               | -            |
| n  | Make this IP address primary: 📃              |              |
|    | Scope: Advertised Externally                 |              |
| Fe | Description: optional                        |              |
| s  |                                              |              |
| r  | Subnet Control: No Default SVI Gateway       |              |
|    | IP Data-plane Learning: Disabled Enabled     |              |
|    | L3 Out for Route Profile: select a value     |              |
|    | ND RA Prefix Policy: select a value          | 15           |
|    | Policy Tags: 🕂 Click to add a new tag        |              |
|    |                                              |              |
| v  |                                              |              |
| 4  |                                              |              |
|    |                                              |              |
|    |                                              |              |
|    | Cancel                                       |              |

Gateway IP - The INB subnet gateway.

Scope - Choose according to the route leakage method you use. Here choose to use L3out, and then click Advertised Externally.

2.2. INB-EPG erstellen

Navigieren Sie zum Web-GUI-Pfad des APICTenants > mgmt > Node Management EPGs.

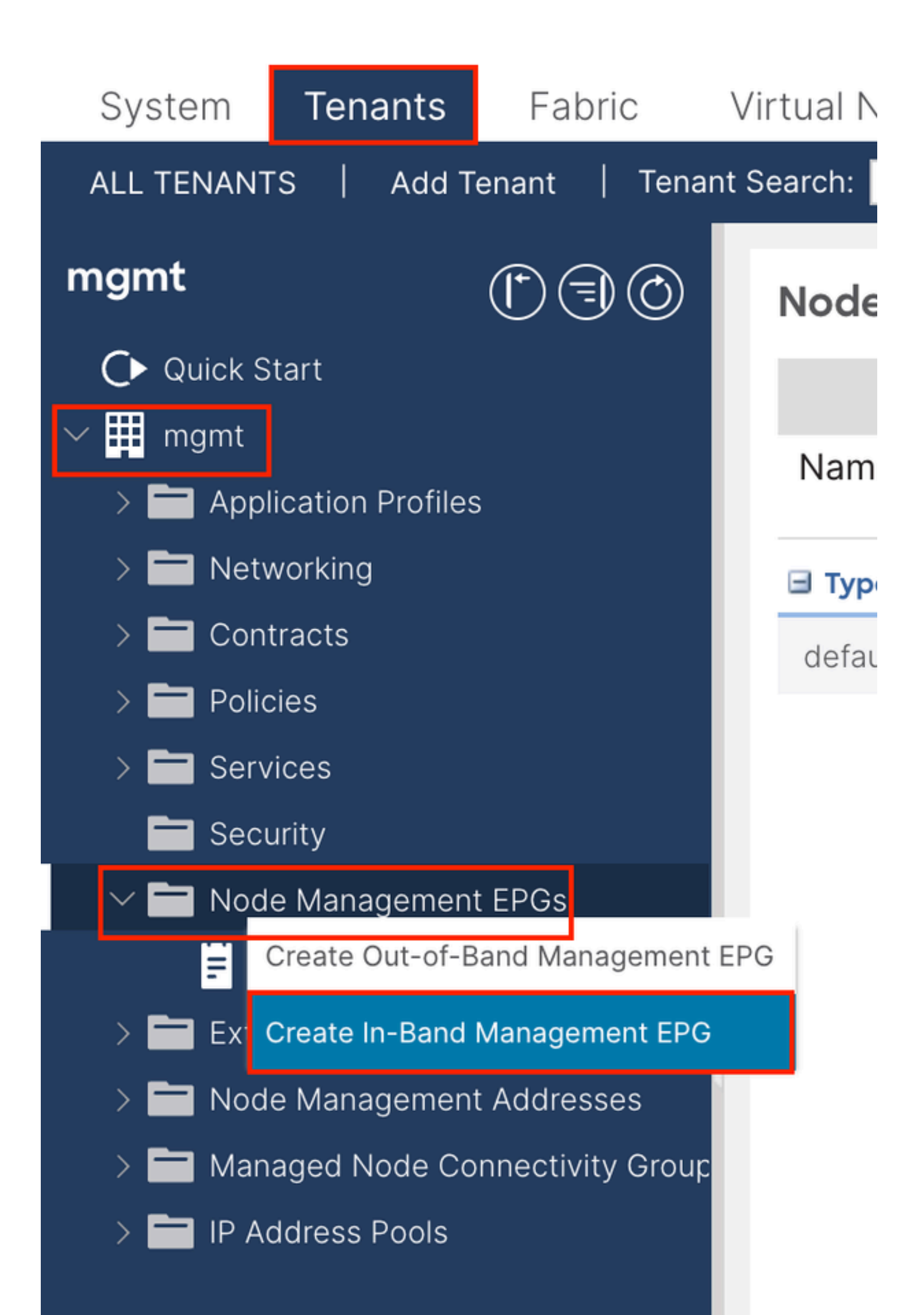

| Create In-Band | Management EPG                | × |
|----------------|-------------------------------|---|
| Name:          | default                       |   |
| Annotations:   | Click to add a new annotation |   |
| Encap:         | vlan-10                       |   |
| Bridge Domain: | e.g., vlan-1                  |   |
| Static Routes: |                               | + |
|                | IP Address                    | 1 |
|                |                               |   |
|                |                               |   |
|                |                               |   |
|                |                               |   |
|                |                               |   |
|                |                               |   |
|                |                               |   |
|                |                               |   |
|                |                               |   |
|                |                               |   |
|                |                               |   |
|                |                               |   |
|                |                               |   |
|                |                               |   |
|                |                               |   |
|                |                               |   |
|                |                               |   |
|                |                               |   |
|                | Cancel Submit                 |   |
|                |                               |   |

Name - Der Name der INB-EPG.

Encap: Wählen Sie im VLAN-Pool das VLAN aus, das Sie in Schritt 1.1 erstellen.

Bridge-Domäne: Wählen Sie die in Schritt 2.1 erstellte BD aus.

2.3. Zuweisen einer statischen INB-IP-Adresse zum Gerät

Navigieren Sie zum Web-GUI-Pfad des APICTenants > mgmt > Node Management Addresses > Static Node Management Addresses.

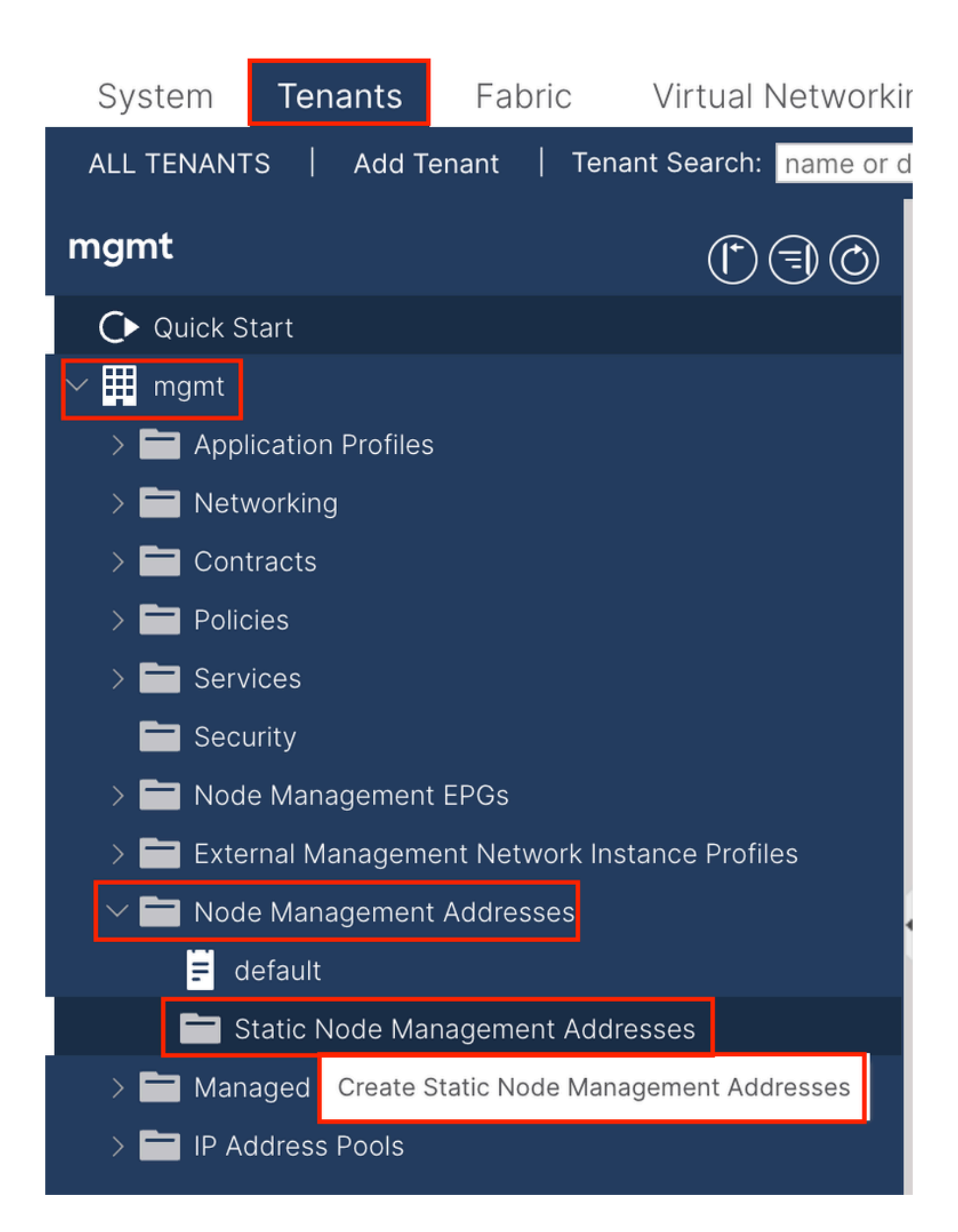

| Create Static Node Ma   | nagement Addresses |
|-------------------------|--------------------|
| Node Range: 1           | - 3                |
| Config: Out-Of-Bar      | nd Addresses       |
| In-Band Ad              | dresses            |
| In-Band IP Addresses    |                    |
| In-Band Management EPG: | default 🗸          |
| In-Band IPV4 Address:   | 192.168.6.1/24     |
|                         | ddress/mask        |
| In-Band IPV4 Gateway:   | 192.168.6.254      |
| In-Band IPV6 Address:   | drass/mask         |
| In-Band IPV6 Gateway:   | uuress/mask        |
| in Bana in Vo Gateway.  |                    |
|                         |                    |
|                         |                    |
|                         |                    |
|                         |                    |
|                         |                    |
|                         |                    |
|                         |                    |
|                         |                    |
|                         |                    |
|                         |                    |
|                         |                    |
|                         |                    |
|                         | Cancel             |
|                         |                    |

Knotenbereich - Die Knoten-ID, die der INB-Adresse zugewiesen werden soll. Die zugewiesene INB-Adresse steigt sequenziell mit der Knoten-ID an.

Konfiguration - Wählen Sie die In-Band-Adressen aus.

In-Band-Management-EPG - Wählen Sie die in Schritt 2.2 erstellte EPG aus.

In-Band-IPV4-Adresse - Die erste zugewiesene INB-Adresse.

In-Band-IPV4-Gateway: Konfigurieren Sie es als die Adresse des in Schritt 2.1 hinzugefügten Subnetzes.

| System                | Tenants           | Fabric          | Virtual Ne    | etworking A    | dmin Ope   | erations A       | Apps Integra | tions            |               |
|-----------------------|-------------------|-----------------|---------------|----------------|------------|------------------|--------------|------------------|---------------|
| ALL TENANT            | S Add Te          | enant   Ten     | ant Search: n | ame or descr   | comm       | on <b>  mgmt</b> |              |                  |               |
| mgmt                  |                   | Ē               | 30            | Static Node I  | Managemen  | t Addresses      | 5            |                  |               |
| Quick S               | tart              |                 |               |                |            |                  |              |                  |               |
| ∽ <mark>∰</mark> mgmt |                   |                 |               | Node ID        | Name       | 🔺 Туре           | EPG          | IPV4 Address     | IPV4 Gateway  |
| > 🖬 Appl              | ication Profiles  |                 |               | pod-2/node-3   | f6apic3    | In-Band          | default      | 192.168.6.3/24   | 192.168.6.254 |
|                       | vorking<br>tracts |                 |               | pod-1/node-1   | f6apic1    | In-Band          | default      | 192.168.6.1/24   | 192.168.6.254 |
| > 🗖 Polic             | cies              |                 |               | pod-1/node-2   | f6apic2    | In-Band          | default      | 192.168.6.2/24   | 192.168.6.254 |
| > 🚞 Serv              | ices              |                 |               | pod-1/node-101 | f6leaf101  | In-Band          | default      | 192.168.6.101/24 | 192.168.6.254 |
| 🚞 Seci                | urity             |                 | 1             | pod-1/node-102 | f6leaf102  | In-Band          | default      | 192.168.6.102/24 | 192.168.6.254 |
| > 🚞 Nod               | e Management      | EPGs            |               | pod-2/node-112 | f6leaf112  | In-Band          | default      | 192.168.6.112/24 | 192.168.6.254 |
| > 🚞 Exte              | rnal Manageme     | ent Network In: | stance Pr     | pod-2/node-111 | f6leaf111  | In-Band          | default      | 192.168.6.111/24 | 192.168.6.254 |
|                       | e Management      | Addresses       |               | pod-1/node-202 | f6spine202 | In-Band          | default      | 192 168 6 202/24 | 192 168 6 254 |
| E d                   | efault            |                 |               | pod-1/pode-201 | f6spine201 | In-Band          | default      | 192.168.6.201/24 | 192 168 6 254 |
| s 🗖 s                 | tatic Node Mar    | nagement Add    | resses        | pou-mode-zon   | rospinezor | in-band          | uerauit      | 132.100.0.201/24 | 132.100.0.234 |
| > 🚞 Man               | aged Node Cor     | nnectivity Grou | adr           | pod-2/node-212 | f6spine212 | In-Band          | default      | 192.168.6.212/24 | 192.168.6.254 |
| > 🚞 IP Ad             | ddress Pools      |                 |               | pod-2/node-211 | f6spine211 | In-Band          | default      | 192.168.6.211/24 | 192.168.6.254 |

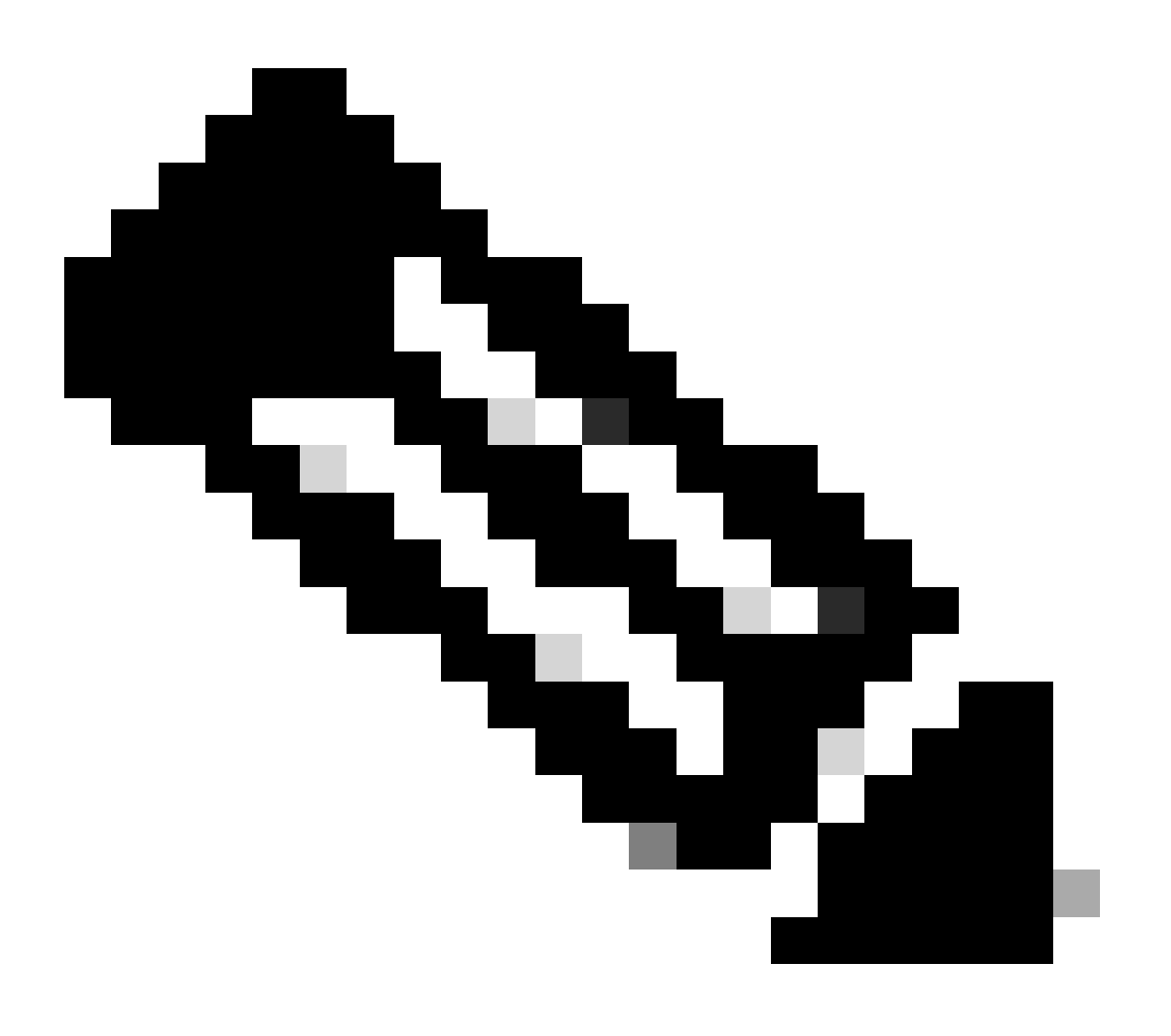

Hinweis: Nach Abschluss der Konfiguration in Schritt 2.3 können alle Leaf- und APIC-Module über INB kommunizieren.

3. Leck-INB-Adresse

Sie können das INB-Subnetz für andere Netzwerke über eine beliebige Route-Leckage-Methode freigeben. Die INB-EPG kann als eine spezielle EPG angesehen werden. Beim Konfigurieren von Routenverlusten gibt es keine Unterschiede zur normalen EPG.

In diesem Dokument wird L3out nur als Beispiel konfiguriert.

3.1. L3out im mgmt-Tenant erstellen

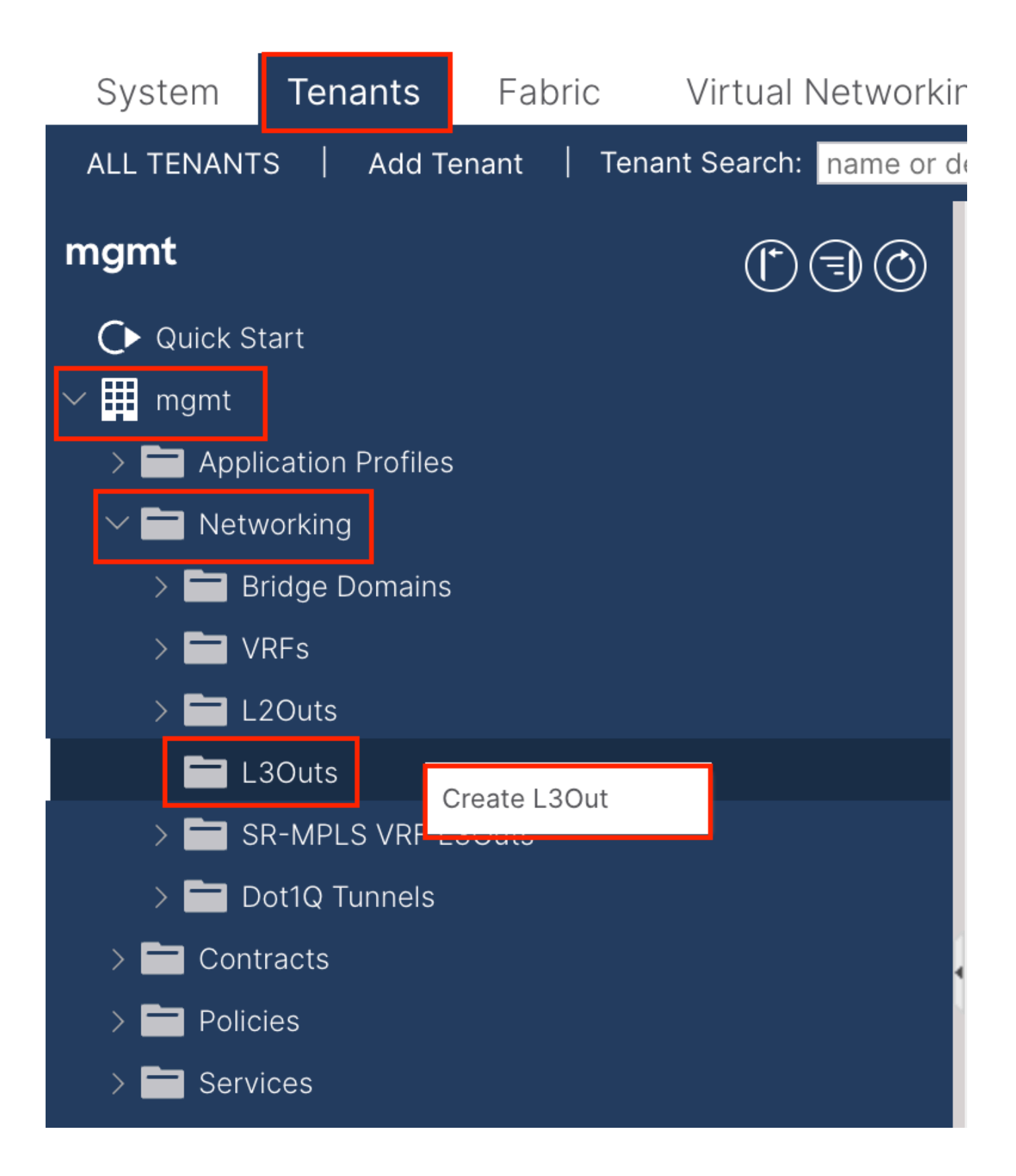

In diesem Beispiel wird eine physische Schnittstelle mit einem Router verwendet, auf dem das einfache OSPF-Protokoll (Open Shortest Path First) ausgeführt wird.

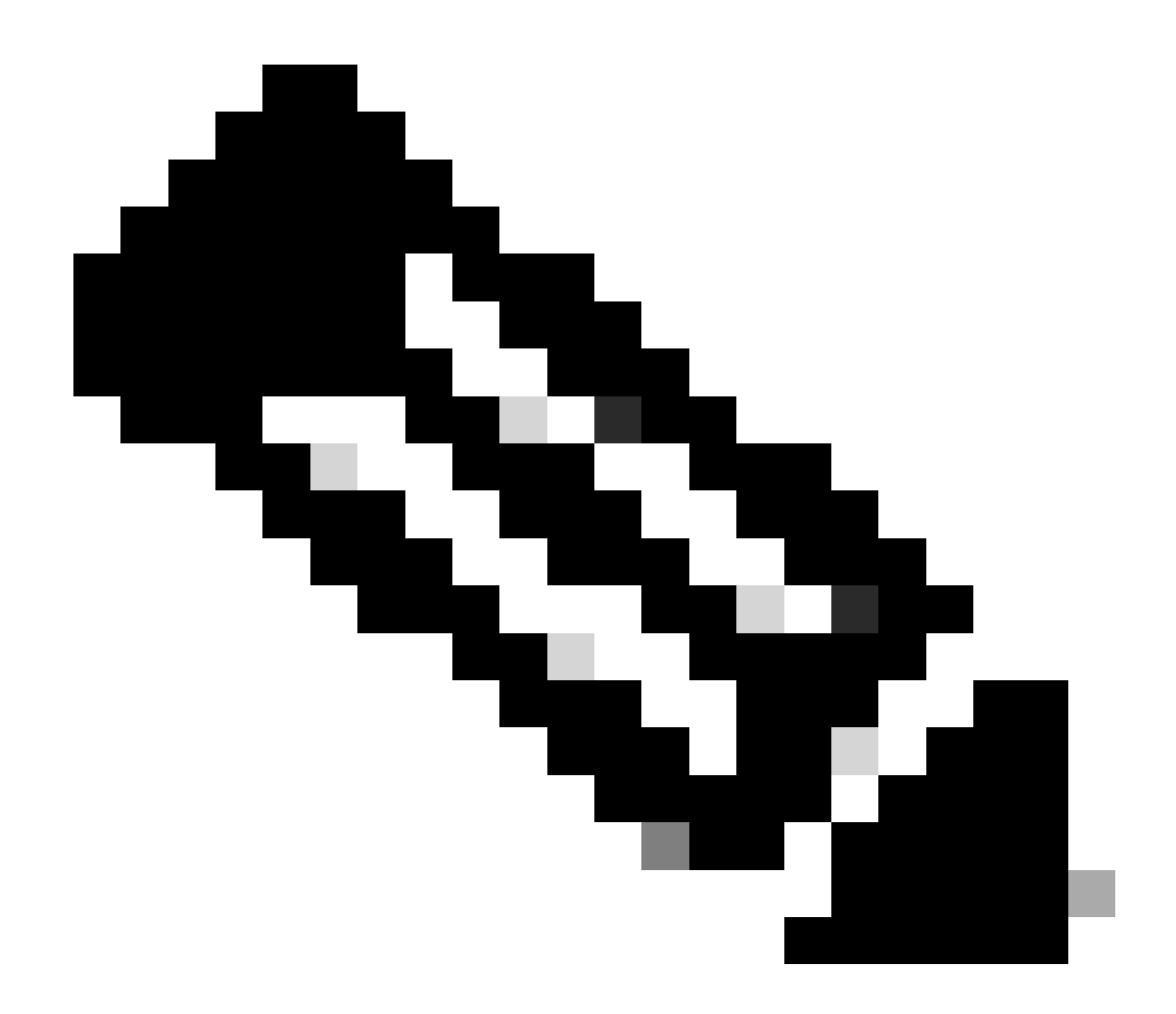

Hinweis: Weitere Informationen zu L3out finden Sie im Whitepaper L3out; ACI Fabric L3out.

| 1. Identity       2. Nodes And Interfaces       3. Protocol       4. External EPG         Image: Protocol       Protocol       Protocol       Image: Protocol         Image: Protocol       Image: Protocol       Image: Protocol       Image: Protocol         Image: Protocol       Image: Protocol       Image: Protocol       Image: Protocol         Image: Protocol       Image: Protocol       Image: Protocol       Image: Protocol         Image: Protocol       Image: Protocol       Image: Protocol       Image: Protocol         Image: Protocol       Image: Protocol       Image: Protocol       Image: Protocol         Image: Protocol       Image: Protocol       Image: Protocol       Image: Protocol         Image: Protocol       Image: Protocol       Image: Protocol       Image: Protocol         Image: Protocol       Image: Protocol       Image: Protocol       Image: Protocol         Image: Protocol       Image: Protocol       Image: Protocol       Image: Protocol       Image: Protocol         Image: Protocol       Image: Protocol       Image: Protocol       Image: Protocol       Image: Protocol       Image: Protocol       Image: Protocol       Image: Protocol       Image: Protocol       Image: Protocol       Image: Protocol       Image: Protocol       Image: Protocol       Image: Protocol                                                                                                    |                                                                                                    | 1 Identity 2 Nodes And Interfaces 2 Protocols 4 External EP                                                            |
|----------------------------------------------------------------------------------------------------|----------------------------------------------------------------------------------------------------|----------------------------------------------------------------------------------------------------|
| Protocol     Protocol                                                                                                    |                                                                                                    | 1. Identity 2. Nodes And Interfaces 3. Protocols 4. External EP                                                        |
| Borne     Borne     B                                                                                                    |                                                                                                    | 🍄 Protocol                                                                                                    |
| Leaf       Router         Jentity       A Layer 3 Outside (L3Out) network configuration defines how the ACI fabric connects to external layer 3 networks. The L3Out supports connecting to external networks using static routing and dynamic routing protocols (BGP, OSPF, and EIGRP).         Prerequisites:       • Configure an L3 Domain and Fabric Access Policies for interfaces used in the L3Out (AAEP, VLAN pool, Interface selectors).         • Configure an BGP Route Reflector Policy for the fabric infra MP-BGP.       • Sepf Area ID: • Sepf Area ID: • Sepf                                                                                                    |                                                                                                    | Ø Route R                                                                                                    |
| Identity         A Layer 3 Outside (L3Out) network configuration defines how the ACI fabric connects to external layer 3 networks. The L3Out supports connecting to external networks using static routing and dynamic routing protocols (BGP, OSPF, and EIGRP).         Prerequisites:         • Configure an L3 Domain and Fabric Access Policies for interfaces used in the L3Out (AAEP, VLAN pool, Interface selectors).         • Configure a BGP Route Reflector Policy for the fabric infra MP-BGP.         Name:       INB-L3out         VRF:       Inb         L3 Domain:       F6_inb         Use for GOLF:       OSPF Area ID:         OSPF Area Type:       Suppress forwarding address in translated LSA         OSPF Area Type:       Suppress forwarding address in translated LSA                                                                                                    | Leaf                                                                                                    | Route                                                                                                    |
| A Layer 3 Outside (L3Out) network configuration defines how the ACI fabric connects to external layer 3 networks. The L3Out supports connecting to external networks using static routing and dynamic routing protocols (BGP, OSPF, and EIGRP).<br>Prerequisites:<br>• Configure an L3 Domain and Fabric Access Policies for interfaces used in the L3Out (AAEP, VLAN pool, Interface selectors).<br>• Configure a BGP Route Reflector Policy for the fabric infra MP-BGP.<br>Name: INB-L3out<br>VRF: inb<br>L3 Domain: F6_inb<br>Use for GOLF:<br>• Use for GOLF:<br>• Comparison of the selector for the fabric infra MP-BGP.<br>• Comparison of the selector for the fabric infra MP-BGP.<br>• Comparison of the selector for the fabric infra MP-BGP.<br>• Comparison of the selector for the fabric infra MP-BGP.<br>• Comparison of the selector for the fabric infra MP-BGP.<br>• Comparison of the selector for the fabric infra MP-BGP.<br>• Comparison of the selector for the fabric infra MP-BGP.<br>• Comparison of the selector for the fabric infra MP-BGP.<br>• Comparison of the selector for the fabric infra MP-BGP.<br>• Comparison of the selector for the fabric infra MP-BGP.<br>• Comparison of the selector for the fabric infra MP-BGP.<br>• Comparison of the selector for the fabric infra MP-BGP.<br>• Comparison of the selector for the fabric infra MP-BGP.<br>• Comparison of the selector for the selector for the fabric infra MP-BGP.<br>• Comparison of the selector for the selector for the fabric infra MP-BGP.<br>• Comparison of the selector for the selector for the fabric infra MP-BGP.<br>• Comparison of the selector for the selector for the sele                                                                                                    | Identity                                                                                                    |                                                                                                    |
| Prerequisites:<br>• Configure an L3 Domain and Fabric Access Policies for interfaces used in the L3Out (AAEP, VLAN pool, Interface selectors).<br>• Configure a BGP Route Reflector Policy for the fabric infra MP-BGP.<br>Name: INB-L3out<br>VRF: inb<br>L3 Domain: F6_inb<br>Use for GOLF:<br>• Configure a BGP<br>• Configure a BGP<br>• Co | A Layer 3 Outside (L3Out) network configuration defines how<br>networks using static routing and dynamic routing protocols (                      | w the ACI fabric connects to external layer 3 networks. The L3Out supports connecting to exter (BGP, OSPF, and EIGRP). |
| Name:       INB-L3out       BGP       EIGRP       Ø OSPF         VRF:       Inb       Image: Control:       OSPF Area ID:       0       0         L3 Domain:       F6_inb       Image: Control:       Ø Originate summary LSA       OSPF Area Type:       OSPF Area Type:       NSSA area         Use for GOLF:       OSPF Area Type:       NSSA area       Regular area       Stub area                                                                                                    | Prerequisites:<br>• Configure an L3 Domain and Fabric Access Policies for inte<br>• Configure a BGP Route Reflector Policy for the fabric infra M | erfaces used in the L3Out (AAEP, VLAN pool, Interface selectors).<br>MP-BGP.                                           |
| Use for GOLF: Suppress forwarding address in translated LSA OSPF Area Type: NSSA area Regular area Stub area                                                                                                    | Name: INB-L3out<br>VRF: inb VE<br>L3 Domain: F6_inb V                                                                                             | BGP EIGRP OSPF OSPF Area ID: 0 OSPF Area Send redistributed LSAs into NSSA area Control: Originate summary LSA         |
|                                                                                                    | Use for GOLF:                                                                                                    | Suppress forwarding address in translated LSA     OSPF Area Type: NSSA area Regular area Stub area                     |

Name - Der Name des INB L3out.

VRF - Wählen Sie die VRF-Instanz aus, in der sich die L3out-Route befindet. In diesem Dokument wird die einfachste Konfiguration verwendet, und die VRF-INB im mgmt-Tenant wird ausgewählt.

L3-Domäne - Erstellen und wählen Sie entsprechend der tatsächlichen Situation. Weitere Informationen zur L3-Domäne finden Sie im L3out-Whitepaper.

OSPF - In diesem Beispiel wird auf L3out das OSPF-Protokoll ausgeführt. Wählen Sie ein dynamisches Routing-Protokoll aus, oder verwenden Sie statisches Routing entsprechend der tatsächlichen Situation.

| eate L3Out       1. Identity       2. Nodes And Interfaces       3. Protocols       4. External E         Nodes and Interfaces       Modes and Interfaces       3. Protocols       4. External E         In L3Out configuration consists of node profiles and interface profiles. An L3Out can span across multiple nodes in the fabric. All nodes used by the L3Out can be in in a single node profile and is required for nodes that are part of a VPC pair. Interface profiles can include multiple interfaces. When configuring dual stack interfaces a separate interface profile is required for the IPv4 and IPv6 configuration, that is automatically taken care of by this wizard.         Use Defaults:                                                                                                    | Ate L3Out       1. Identity       2. Nodes And Interfaces       3. Protocols       4. External EPG         Nodes and Interfaces         The L3Out configuration consists of node profiles and interface profiles. An L3Out can span across multiple nodes in the fabric. All nodes used by the L3Out can be include<br>in a single node profile and is required for nodes that are part of a VPC pair. Interface profiles can include multiple interfaces. When configuring dual stack interfaces are<br>separate interface profile is required for the IPV4 and IPV6 configuration, that is automatically taken care of by this wizard.         Use Defaults:       ✓         Layer 3:       Floating SV         Layer 3:       Floating SV         Layer 4:       192.168.1.6         192.168.1.6       192.168.1.6         192.168.1.6       192.168.1.6         Layer ergets       Interface         Interface       IP Address         MUI (bytes)       Interface         Interface       IP Address         MUI (bytes)       Interface                                                                                                    |                                                                                 |                                                                                                    |                                                                                                    |                                                                                                    |                                                                                                    |                                                                   |
|----------------------------------------------------------------------------------------------------|----------------------------------------------------------------------------------------------------|---------------------------------------------------------------------------------|----------------------------------------------------------------------------------------------------|----------------------------------------------------------------------------------------------------|----------------------------------------------------------------------------------------------------|----------------------------------------------------------------------------------------------------|-------------------------------------------------------------------|
| 1. Identity       2. Nodes And Interfaces       3. Protocols       4. External E         Nodes and Interfaces         Interface on the interface profiles and interface profiles and interface profile and is required for the IPv4 and IPv6 configuration, that is automatically taken care of by this wizard.         Use Defaults:          Interface Types       Layer 3: Foot Bound Style       Floating Style         Layer 3: Foot Direct Port Channel       Nodes         Nodes         Interface ID       Loopback Address         Interface       IP Address       MTU (bytes)                                                                                                    | 1. Identity       2. Nodes And Interfaces       3. Protocols       4. External EPG         Nodes and Interfaces         The L3Out configuration consists of node profiles and interface profiles. An L3Out can span across multiple nodes in the fabric. All nodes used by the L3Out can be include in a single node profile and is required for nodes that are part of a VPC pair. Interface profiles can include multiple interfaces. When configuring dual stack interfaces are separate interface profile is required for the IPV4 and IPV6 configuration, that is automatically taken care of by this wizard.         Use Defaults:                                                                                                    |                                                                                 |                                                                                                    |                                                                                                    |                                                                                                    |                                                                                                    | G                                                                 |
| Nodes and Interfaces<br>The L3Out configuration consists of node profiles and interface profiles. An L3Out can span across multiple nodes in the fabric. All nodes used by the L3Out can be in<br>in a single node profile and is required for nodes that are part of a VPC pair. Interface profiles can include multiple interfaces. When configuring dual stack interfaces is<br>separate interface profile is required for the IPv4 and IPv6 configuration, that is automatically taken care of by this wizard.<br>Use Defaults:<br>Use Defaults:<br>Layer 3: Routed Routed Sub SVI Floating SVI<br>Layer 2: Port Direct Port Channel<br>Nodes<br>Nodes<br>Nodes<br>Nodes ID Loopback Address<br>Interface ID Loopback Address<br>Interface IP Address MTU (bytes)                                                                                                    | Nodes and Interfaces<br>The L3Out configuration consists of node profiles and interface profiles. An L3Out can span across multiple nodes in the fabric. All nodes used by the L3Out can be include<br>in a single node profile and is required for nodes that are part of a VPC pair. Interface profiles can include multiple interfaces. When configuring dual stack interfaces a<br>separate interface profile is required for the IPv4 and IPv6 configuration, that is automatically taken care of by this wizard.<br>Use Defaults:<br>Use Defaults:<br>Layer 3: Fourt D Fourter Port Channel<br>Node D Poincet Port Channel<br>[192:168.1.6<br>[192:168.1.6<br>[192:168.1.6]<br>[192:168.2.1724]<br>[190] [190] |                                                                                 |                                                                                                    | 1. Identity                                                                                                    | 2. Nodes And Inter                                                                                                    | faces 3. Pr                                                                                                    | otocols 4. External EPG                                           |
| The L3Out configuration consists of node profiles and interface profiles. An L3Out can span across multiple nodes in the fabric. All nodes used by the L3Out can be in in a single node profile and is required for nodes that are part of a VPC pair. Interface profiles can include multiple interfaces. When configuring dual stack interfaces is separate interface profile is required for the IPv4 and IPv6 configuration, that is automatically taken care of by this wizard.  Use Defaults:  Use Defaults:  Use Defaults:  Defaults:  De | The L3Out configuration consists of node profiles and interface profiles. An L3Out can span across multiple nodes in the fabric. All nodes used by the L3Out can be include<br>in a single node profile and is required for nodes that are part of a VPC pair. Interface profiles can include multiple interfaces. When configuring dual stack interfaces a<br>separate interface profile is required for the IPv4 and IPv6 configuration, that is automatically taken care of by this wizard.<br>Use Defaults:<br>Use Defaults:<br>Layer 3: Routed Routed Sub SVI Floating SVI<br>Layer 2: Port Direct Port Channel<br>Node ID Router ID Loopback Address<br>[2lear102 (Node-102) 192.168.1.6 192.168.1.6 192.168.16 192.168.16 192.168.16 192.168.16 192.168.16 192.1    |                                                                                 |                                                                                                    |                                                                                                    |                                                                                                    |                                                                                                    |                                                                   |
| Use Defaults:<br>Interface Types<br>Layer 3: Routed Sub SVI Floating SVI<br>Layer 2: Port Direct Port Channel<br>Nodes<br>Node ID<br>F[2leaf102 (Node-102) Place S MTU (bytes)                                                                                                    | Use Defaults:<br>Layer 3: Routed Routed Sub SVI Floating SVI<br>Layer 2: Port Direct Port Channel<br>Nodes<br>Node ID Router ID Loopback Address<br>[2leaf102 (Node-102) 192.168.1.6 192.168.1.6 192.168.1.6 Lawe empty to not configure<br>any Loopback in configure and the interfaces<br>Interface IP Address MTU (bytes)<br>[192.168.2.1/24 150 150 160 160 160 160 160 160 160 160 160 16                                                                                                    | consists of node profile<br>nd is required for node:<br>is required for the IPv | es and interface prof<br>s that are part of a V<br>4 and IPv6 configura                                                                                                    | files. An L3Out can spar<br>/PC pair. Interface profil<br>tion, that is automatical                                                                                                    | n across multiple nodes in the<br>es can include multiple inter<br>ly taken care of by this wiza                                                                                                    | ne fabric. All nodes<br>rfaces. When confi<br>rd.                                                                                                    | used by the L3Out can be includ<br>guring dual stack interfaces a |
| Interface Types<br>Layer 3: Routed Routed Sub SVI Floating SVI<br>Layer 2: Port Direct Port Channel<br>Nodes<br>Node ID Loopback Address<br>f2leaf102 (Node-102) 192.168.1.6<br>Interface IP Address MTU (bytes)                                                                                                    | Interface IP Address/mask                                                                                                    |                                                                                 |                                                                                                    |                                                                                                    |                                                                                                    |                                                                                                    |                                                                   |
| Layer 2: Port Direct Port Channel Nodes Node ID Figleaf102 (Node-102) Pigleaf102 (Node-102) Pigleaf102 (Node-1 | Layer 2:       Port       Direct Port Channel         Node ID       Router ID       Loopback Address         [12leaf102 (Node-102)       192.168.1.6       192.168.1.6         Interface       IP Address       MTU (bytes)         eth1/40       192.168.2.1/24       1500                                                                                                    | ed Routed Sub                                                                   | SVI Floating SVI                                                                                                    | )                                                                                                    |                                                                                                    |                                                                                                    |                                                                   |
| Nodes       Node ID     Router ID     Loopback Address       [f2leaf102 (Node-102)     192.168.1.6     192.168.1.6       Interface     IP Address     MTU (bytes)                                                                                                    | Node ID<br>I 22eaf102 (Node-102)  I 92.168.1.6  Loopback Address I 92.168.1.6  Loave empty to not configure any Loopback I 192.168.2.1/24 I 100 I 192.168.2.1/24 I 100 I 192.168.2.1/24 I 100 I I 100 I I 100 I I 100 I I 100 I I 100 I I 100 I I 100 I I 100 I I 100 I I 100 I I 100 I I 100 I I 100 I I 100 I I 100 I I 100 I I 100 I I 100 I I 100 I I 100 I I 100 I I I 100 I I I 100 I I I I I I I I I I I I I I I I I I I                                                                                                    | Direct Port Channel                                                             | )                                                                                                    | ·                                                                                                    |                                                                                                    |                                                                                                    |                                                                   |
| Node ID     Router ID     Loopback Address       f2leaf102 (Node-102)     192.168.1.6     192.168.1.6       Interface     IP Address     MTU (bytes)                                                                                                    | Node ID     Router ID     Loopback Address       f2leaf102 (Node-102)     192.168.1.6     192.168.1.6       Interface     IP Address     MTU (bytes)       eth1/40     192.168.2.1/24     1500                                                                                                    |                                                                                 |                                                                                                    |                                                                                                    |                                                                                                    |                                                                                                    |                                                                   |
| Interface IP Address MTU (bytes)                                                                                                    | Interface IP Address MTU (bytes)<br>eth1/40  Ig2.168.2.1/24  I500                                                                                                    | Router                                                                          | ID L<br>68.1.6                                                                                                    | oopback Address<br>192.168.1.6<br>eave empty to not configure<br>ny Loopback                                                                                                    | + Hide Interfaces                                                                                                    |                                                                                                    |                                                                   |
| eth1/40         I192.168.2.1/24         I500         +           address/mask         I500         +                                                                                                    |                                                                                                    | IP Address<br>192.168.2.1/24<br>address/mask                                    | MTU (bytes)<br>1500                                                                                                    | •                                                                                                    |                                                                                                    |                                                                                                    |                                                                   |
|                                                                                                    |                                                                                                    |                                                                                 |                                                                                                    |                                                                                                    |                                                                                                    |                                                                                                    |                                                                   |
|                                                                                                    |                                                                                                    |                                                                                 |                                                                                                    |                                                                                                    |                                                                                                    |                                                                                                    |                                                                   |
|                                                                                                    |                                                                                                    |                                                                                 |                                                                                                    |                                                                                                    |                                                                                                    |                                                                                                    |                                                                   |
| eth1/40                                                                                                    |                                                                                                    |                                                                                 | consists of node profile<br>nd is required for node:<br>is required for the IPv4<br>is required for the IPv4<br>is required for the I | consists of node profiles and interface profiles are quired for nodes that are part of a V<br>a is required for the IPv4 and IPv6 configuration<br>a is required for the IPv4 and IPv6 configuration<br>bis required for the IPv4 and IPv6 configuration<br>Note: The IPv4 and IPv6 configuration<br>Note: The IPv6 configuration<br>Note: The IPv6 configuration<br>Note: The IPv6 configuration<br>Note: The IPv6 configuration<br>Note: The IPv6 configuration<br>Note: The IPv6 configuration<br>Note: The IPv6 configuration<br>Note: The IPv6 configuration<br>Note: The IPv6 configuration<br>Note: The IPv6 configuration<br>Note: The IPv6 configuration<br>Note: The IPv6 configuration<br>Note: The IPv6 | 1. Identity         consists of node profiles and interface profiles. An L3Out can spar<br>nd is required for nodes that are part of a VPC pair. Interface profile<br>is required for the IPv4 and IPv6 configuration, that is automatical         Image: transformed by the IPv4 and IPv6 configuration, that is automatical         Image: transformed by the IPv4 and IPv6 configuration, that is automatical         Image: transformed by the IPv4 and IPv6 configuration, that is automatical         Image: transformed by the IPv4 and IPv6 configuration, that is automatical         Image: transformed by the IPv4 and IPv6 configuration, that is automatical         Image: transformed by the IPv4 and IPv6 configuration, that is automatical         Image: transformed by the IPv4 and IPv6 configuration, that is automatical         Image: transformed by the IPv4 and IPv6 configuration, that is automatical         Image: transformed by the IPv4 and IPv6 configuration, that is automatical         Image: transformed by the IPv4 and IPv6 configuration, that is automatical         Image: transformed by the IPv4 and IPv6 configuration, that is automatical         Image: transformed by the IPv4 and IPv6 configuration, the IPv4 and IPv6 configuration, the IPv4 and IPv6 configuration, the IPv4 and IPv4 and IPv6 configuration, the IPv4 and IPv6 configuration, the IPv4 and IPv6 configuration, the IPv4 and IPv6 configuration, the IPv4 and IPv6 configuration, the IPv4 and IPv6 configuration, the IPv4 and IPv6 configuration, the IPv4 and IPv6 configuration, the IPv4 and IPv6 configuration, the IPv4 and IPv6 configuration, the IPv4 and IPv6 configuration, the IPv4 and IPv4 and IPv6 configu | 1. Identity       2. Nodes And Interface         consists of node profiles and interface profiles. An L3Out can span across multiple nodes in the d is required for nodes that are part of a VPC pair. Interface profiles can include multiple index at a required for the IPv4 and IPv6 configuration, that is automatically taken care of by this wize         et required for the IPv4 and IPv6 configuration, that is automatically taken care of by this wize         et required for the IPv4 and IPv6 configuration, that is automatically taken care of by this wize         et required for the IPv4 and IPv6 configuration, that is automatically taken care of by this wize         et required for the IPv4 and IPv6 configuration, that is automatically taken care of by this wize         et required for the IPv4 and IPv6 configuration, that is automatically taken care of by this wize         et required for the IPv4 and IPv6 configuration, that is automatically taken care of by this wize         et required for the IPv4 and IPv6 configure Structure         Ipt1 [10]       [10]         [10]       [10]         [10]       [10]         [11]       [10]         [12]       [10]         [12]       [10]         eddress/mask       [11] | 1. Identity     2. Nodes And Interface     3. Products            |

Konfigurieren Sie die Schnittstelle gemäß Ihrem Netzwerkplan.

| Creat  | e L3Out           |          |             |                         |              | 8               |  |
|--------|-------------------|----------|-------------|-------------------------|--------------|-----------------|--|
|        |                   |          | 1. Identity | 2. Nodes And Interfaces | 3. Protocols | 4. External EPG |  |
| Protoc | ol Associations   |          |             |                         |              |                 |  |
| (      | OSPF              |          |             |                         |              |                 |  |
|        | Node ID: 102      |          |             |                         |              |                 |  |
|        |                   |          |             | Hide Policy             |              |                 |  |
|        | Interface<br>1/40 | Policy:  |             |                         |              |                 |  |
|        |                   | OSPF_P2P |             |                         |              |                 |  |
|        |                   |          |             |                         |              |                 |  |
|        |                   |          |             |                         |              |                 |  |
|        |                   |          |             |                         |              |                 |  |
|        |                   |          |             |                         |              |                 |  |
|        |                   |          |             |                         |              |                 |  |
|        |                   |          |             |                         |              |                 |  |
|        |                   |          |             |                         |              |                 |  |
|        |                   |          |             |                         |              |                 |  |
|        |                   |          |             |                         |              |                 |  |
|        |                   |          |             |                         |              |                 |  |
|        |                   |          |             |                         |              |                 |  |
|        |                   |          |             |                         | Previous     | Cancel Next     |  |

#### Für OSPF lautet der Standardnetzwerktyp "broadcast". In diesem Beispiel wird der Netzwerktyp in Punkt-zu-Punkt geändert.

| Create L3Out                                                                                                    |                                 |                  |                                                         |                   |                                       |                      | ۲                                            |
|----------------------------------------------------------------------------------------------------|---------------------------------|------------------|---------------------------------------------------------|-------------------|---------------------------------------|----------------------|----------------------------------------------|
|                                                                                                    | 1. Identity                     |                  | 2. Nodes And Interfaces                                 |                   | 3. Protocols                          |                      | 4. External EPG                              |
| External EPG                                                                                                    |                                 |                  |                                                         |                   |                                       |                      |                                              |
| The L3Out Network or External EPG is used for traffic classification, contr.<br>EPG for applying contracts. Route control policies are used for filtering dy<br>in the fabric. | act association<br>namic routes | ons, ar<br>excha | nd route control policies. Clanged between the ACI fabr | assific<br>ic and | ation is matching<br>external devices | ) extern<br>, and le | al networks to this<br>eaked into other VRFs |
| Name: all-subnet-epg                                                                                                    |                                 |                  |                                                         |                   |                                       |                      |                                              |
| Provided Contract: Type to select Provided Contrac V                                                                                                    |                                 |                  |                                                         |                   |                                       |                      |                                              |

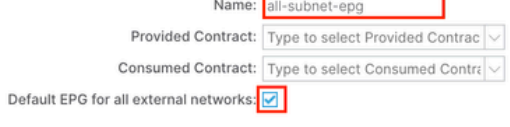

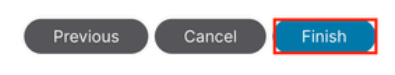

In diesem Beispiel gibt es nur einen L3out und nur einen EPG, und die Option **Default EPG für alle externen Netzwerke** kann verwendet werden.

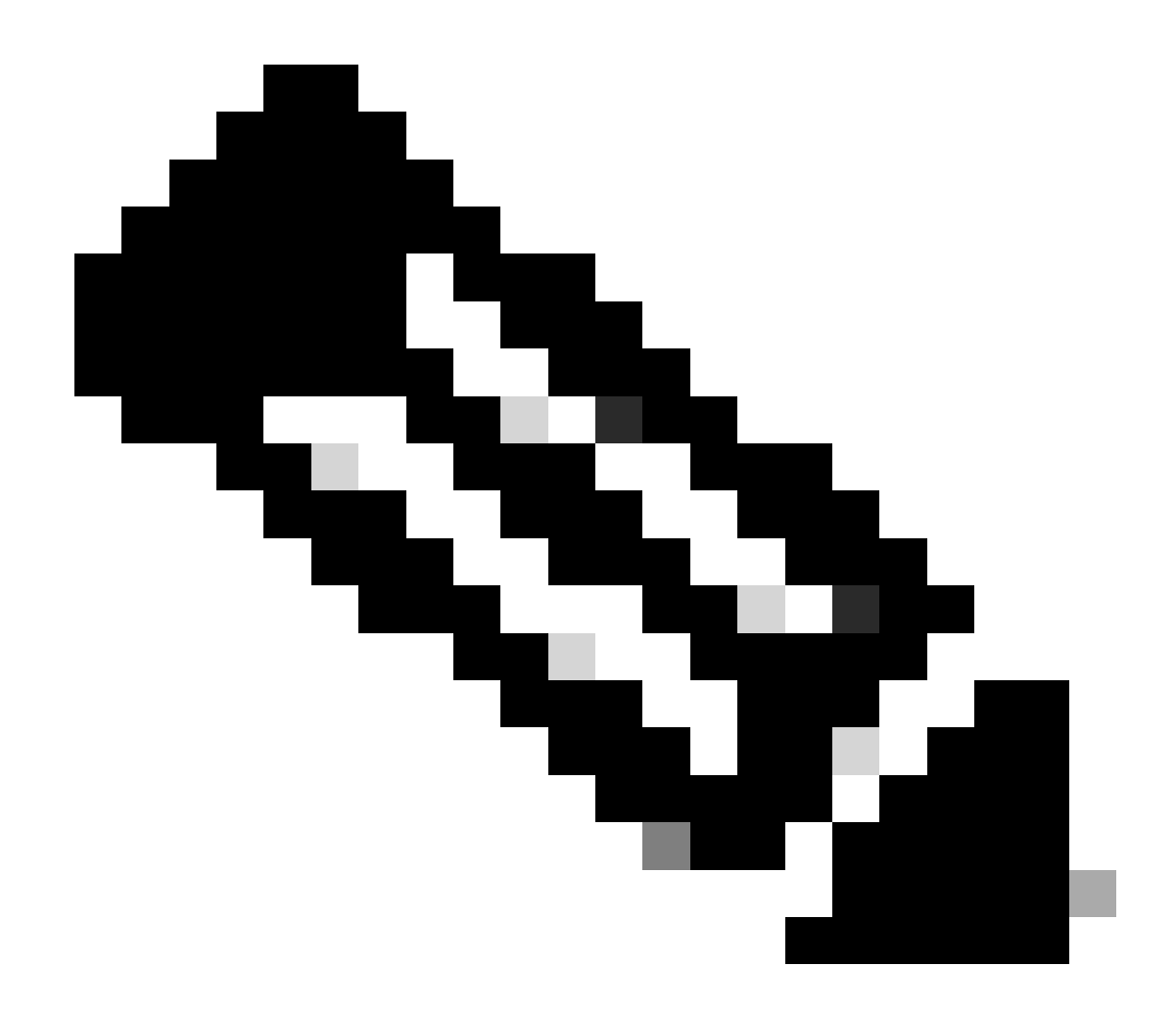

**Hinweis**: Wenn Sie mehrere L3out-EPGs in derselben VRF-Instanz haben, konfigurieren Sie diese Option sorgfältig. Weitere Informationen finden Sie im L3out-Whitepaper.

Nach der Konfiguration des Routers kann der OSPF-Nachbarstatus zu FULL geändert werden.

admin-Infra# show lldp neighbors Capability codes: (R) Router, (B) Bridge, (T) Telephone, (C) DOCSIS Ca

Informationen zur Fehlerbehebung in L3out finden Sie unter Troubleshoot ACI External Forwarding.

#### 3.2. Zugeordneter BD zu L3out

Navigieren Sie zum Web-GUI-Pfad des APICTenants > mgmt > Networking > Bridge Domains > inb.

| System            | Tenants                                 | Fabric                          | Virtua    | al Networking     | Admin         | Operatio                  | ons              | Apps       | Integrati | ions   |               |          |         |            |             |   |
|-------------------|-----------------------------------------|---------------------------------|-----------|-------------------|---------------|---------------------------|------------------|------------|-----------|--------|---------------|----------|---------|------------|-------------|---|
| ALL TENANT        | S Add Ter                               | nant   Ten                      | ant Searc | ch: name or descr | 1             | common                    | mgm              | t   guang: | xil   gua | ngxil2 | infra         |          |         |            |             |   |
| mgmt              |                                         | C)                              | $\odot$   | Bridge Doma       | ain - inb     |                           |                  |            |           |        |               |          |         |            | G           | ) |
| C► Quick St       | tart                                    |                                 |           |                   | Summa         | ary Po                    | olicy            | Operatio   | onal S    | tats   | Health        | Faults   | Histor  | y Poli     | icy Viewer  |   |
| > 🚞 Appli         | ication Profiles                        |                                 |           |                   |               |                           |                  |            | Gene      | eral   | L3 Configu    | irations | Advance | ed/Trouble | shooting    |   |
| ∨ 🖿 Netw          | vorking<br>ridge Domains                |                                 |           | 8 🗸 🛆             |               |                           |                  |            |           |        |               |          |         |            | 0 <u>+</u>  | Ĩ |
|                   | ) inb                                   | w Labels                        |           | Properties        |               |                           | Addres           | S          |           |        | IP<br>Address | IP       | Control | Selector   |             |   |
| >                 | ND Proxy S                              | Subnets                         |           |                   |               |                           | 106.20           | .1.254/24  |           | Adver  | rt False      | False    |         |            |             |   |
| ~                 | Subnets 106.20.2                        | 1.254/24                        |           |                   | EP Move Dete  | ection Mode               |                  | bacad data | action    |        |               |          |         |            |             |   |
| > 🖿 V<br>> 🖿 L    | RFs<br>2Outs                            |                                 |           |                   | Associa       | ted L3 Outs:              |                  | based dete |           |        |               |          |         |            |             |   |
| ~ 🖿 u             | 3Outs                                   |                                 |           |                   |               |                           | ▲ L3 O           | out        |           |        |               |          |         |            | ~           |   |
| >                 | Logical No                              | de Profiles                     |           |                   |               |                           |                  |            |           |        | Update        | Cancel   |         |            |             |   |
| Ň                 | External EF     all-subr     Depute map | PGs<br>het-epg<br>for import an | dev       |                   | L3Out for R   | oute Profile:             | select a         | value      | V         |        |               |          |         |            |             |   |
| > 🖬 s             | R-MPLS VRF L3                           | Outs                            | u ex      |                   | Link-local IP | v6 Address:<br>ND policy: | : ::<br>select a | value      |           |        |               |          |         |            |             |   |
| > 🚔 D<br>> 🚔 Cont | racts                                   |                                 |           |                   |               |                           |                  |            |           |        |               |          |         |            | and and the |   |
| > 🖿 Polic         | lies                                    |                                 |           |                   |               |                           |                  |            |           |        | Sho           | w Usage  | Rese    | ar S       | submit      |   |

Zugehörige L3outs - Wählen Sie den Namen des in Schritt 3.1 erstellten mgmt L3out aus.

3.3. Verträge erstellen

Navigieren Sie zum Web-GUI-Pfad des APICTenants > mgmt > Contracts > Standard.

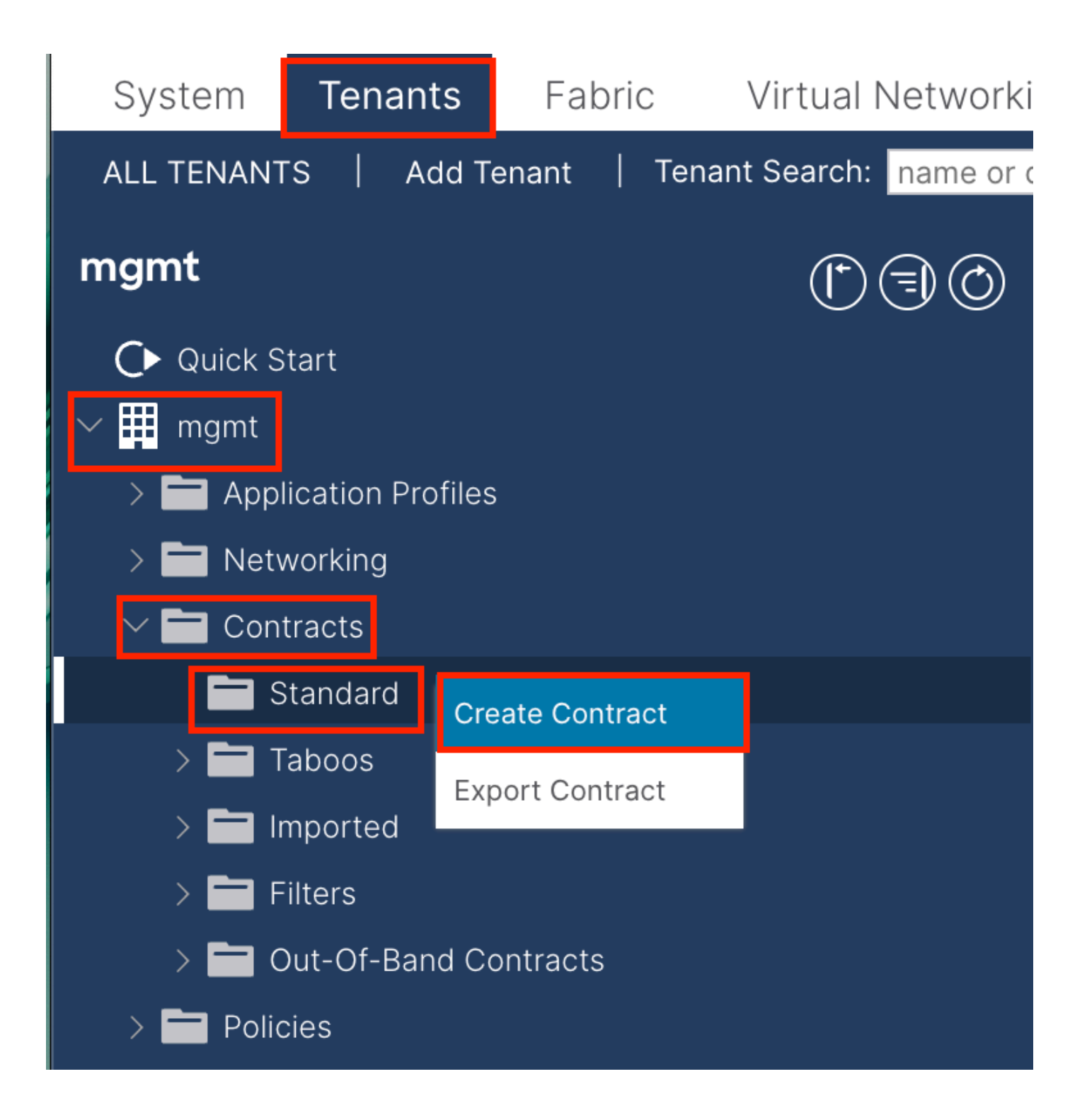

| Create Contrac | t                    |             |   | × |
|----------------|----------------------|-------------|---|---|
| Name:          | ALL                  |             | ] |   |
| Alias:         |                      |             |   |   |
| Scope:         | VRF                  | $\sim$      | ] |   |
| QoS Class:     | Unspecified          | ~           | ^ |   |
| Target DSCP:   | Unspecified          | ~           | · |   |
| Description:   | optional             |             |   |   |
| Annotations:   | Click to add a new a | innotation  |   |   |
| Subjects:      |                      |             |   | + |
|                | Name                 | Description |   |   |
|                | ALL                  |             |   |   |
|                |                      |             |   |   |
|                |                      |             |   |   |
|                |                      |             |   |   |
|                |                      |             |   |   |
|                |                      |             |   |   |
|                |                      |             |   |   |
|                |                      |             |   |   |
|                |                      |             |   |   |
|                |                      |             |   |   |

Submit

Cancel

| Create Contrac                                  | t Subject                  |               |               | $\otimes$  |
|-------------------------------------------------|----------------------------|---------------|---------------|------------|
| Alias                                           |                            |               |               |            |
| Description:                                    | optional                   |               |               |            |
| Target DSCP:                                    | Unspecified                | $\sim$        |               |            |
| Apply Both Directions:<br>Reverse Filter Ports: |                            |               |               |            |
| Wan SL                                          | A Policy: select an option | $\sim$        |               |            |
| Filter Chain                                    |                            |               |               |            |
| L4-L7 Service Graph:                            | select an option           | $\sim$        |               |            |
| QoS Priority:                                   |                            | ~             |               |            |
|                                                 |                            |               |               |            |
| Filters                                         |                            |               |               | <b>1</b> + |
| Name                                            | Directives                 | Action        | Priority      |            |
| common/any                                      | $\sim$                     | V Permit      | default level | $\sim$     |
|                                                 |                            | Update Cancel |               |            |
|                                                 |                            |               |               |            |
|                                                 |                            |               |               |            |
|                                                 |                            |               | Cancel        | ок         |

In diesem Beispiel lässt der Vertrag den gesamten Datenverkehr zu. Weitere Informationen zum Vertrag finden Sie im <u>Cisco ACI Contract</u> <u>Guide Whitepaper</u>.

3.4. Vertrag auf INB EPG anwenden

Navigieren Sie zum Web-GUI-Pfad des APICTenants > mgmt > Node Management EPGs > In-Band EPG - default.

| System Tenants Fabric Virtual Network                                       | ing Admin Operation                                           | s Apps Integrations          | F         |                              |              |               |         |
|-----------------------------------------------------------------------------|---------------------------------------------------------------|------------------------------|-----------|------------------------------|--------------|---------------|---------|
| ALL TENANTS   Add Tenant   Tenant Search: name or                           | descr   common                                                | mgmt   guangxil   guangxi    | 2   infra |                              |              | ,             |         |
| mgmt (* )                                                                   | In-Band EPG - def                                             | ault                         |           |                              |              |               | G       |
| Quick Start     mgmt     Daplication Profiles                               |                                                               |                              |           |                              | Policy Stats | Health Faults | History |
| > The Networking                                                            | 8 7 4 0                                                       |                              |           |                              |              | Policy        | 0 ±     |
| > En Policies                                                               | Properties<br>Bridge Domain: [i<br>Resolved Bridge Domain: ir | nb 🖂 🕑 🗗                     |           |                              |              |               |         |
| Security           In-Band EPG - default                                    | Provided Contracts:                                           | Name Tenant                  | Туре      | QoS Class                    | Match Type   | State         |         |
| Out-of-Band EPG - default     External Management Network Instance Profiles | . t                                                           | ype at least 4 characters to |           | Unspecified<br>Update Cancel | AtleastOne   | v unformed    |         |
|                                                                             | Consumed Contracts:                                           | Name Te                      | nant      | Туре                         | QoS Class    | State         |         |
|                                                                             | E                                                             | mgmt/ALL V IV                |           | Update Cancel                | Unspecified  | v unformed    |         |
|                                                                             | Contract Interfaces:                                          |                              |           |                              |              |               | ⇒ +     |
|                                                                             |                                                               |                              |           |                              | Show Usag    | ge Reset      | Submit  |

Bereitgestellte Verträge: Wählen Sie den in Schritt 3.3 erstellten Vertrag aus.

Verbrauchte Verträge: Wählen Sie den in Schritt 3.3 erstellten Vertrag.

#### 3.5. Vertrag auf L3out-EPG anwenden

Navigieren Sie zum Web-GUI-Pfad des APICTenants > mgmt > Networking > L3Outs > INB-L3out > External EPGs > all-subnet-epg.

| tworking Admin Operations Apps Integ    | grations                                                                                                    |
|-----------------------------------------|----------------------------------------------------------------------------------------------------|
| ame or descr   common   mgmt   guangxil | guangxil2   infra                                                                                                    |
| External EPG - all-subnet-epg           | Q                                                                                                    |
|                                         | Policy Operational Health Faults History                                                                                                    |
| General                                 | s Inherited Contracts Subject Labels EPG Labels                                                                                                    |
| PHealthy 🙁 💎 🛆 🕔                        | O ± %-                                                                                                    |
| Alias Type Con                          | Add Provided Contract<br>Add Consumed Add Consumed Contract                                                                                                    |
| No items I<br>Select Actions            | have been found.<br>to create a new item. Add Consumed Contract Interface                                                                                                    |
|                                         | Taboo Contract                                                                                                    |
|                                         | Add Intra Ext-EPG Contract Delete                                                                                                    |
|                                         |                                                                                                    |
|                                         |                                                                                                    |
| ¢<br>N                                  | letworking       Admin       Operations       Apps       International Apps       International Apps       Internation Apps       International Apps </th |

Bereitgestellte Verträge hinzufügen: Der in Schritt 3.3 erstellte Vertrag.

Verbrauchte Verträge hinzufügen: Der in Schritt 3.3 erstellte Vertrag.

Nach der Anwendung können Sie den Vertrag unter Bereitgestellt und Verbraucht einsehen.

| System         | Tenants           | Fabric           | Virtual   | Networking    | Admin                      | Operations | Apps             | Integrations           |                 |          |            |                  |
|----------------|-------------------|------------------|-----------|---------------|----------------------------|------------|------------------|------------------------|-----------------|----------|------------|------------------|
| ALL TENANT     | TS   Add Te       | enant   Tena     | nt Search | name or descr | 1                          | common     | mgmt   guang     | xil   guangxil2        | 2   infra       |          |            |                  |
| mgmt           |                   | <b>(</b> )       | $\odot$   | Externa       | l EPG - all-               | subnet-epg | 1                |                        |                 |          |            | Q                |
| O Quick S<br>✓ | Start             |                  |           |               |                            |            |                  | Policy                 | Operatio        | nal Heal | Ith Faults | s History        |
| > 🖿 Appi       | lication Profiles |                  |           |               |                            | G          | eneral Co        | ntracts Ini            | herited Contrac | ts Subje | ect Labels | EPG Labels       |
| 🗸 🖿 Netv       | working           |                  |           | C Healthy     | 9 <b>0 0 (</b>             |            |                  |                        |                 |          |            | ↑ + «e_          |
| > 🚞 8          | Bridge Domains    |                  |           | V riealtry    |                            | 9          |                  |                        |                 |          |            |                  |
| > 🖿 v          | /RFs              |                  |           | Name          | <ul> <li>Tenant</li> </ul> | Alias      | Contract<br>Type | Provided /<br>Consumed | QoS Class       | State    | Label      | Subject<br>Label |
| > 🖿 L          | .2Outs            |                  |           | Contract Tvr  | e: Contract                |            |                  |                        |                 |          |            |                  |
|                | .3Outs            |                  |           |               | mant                       |            | Contract         | Dravidad               | Upperceified    | formed   |            |                  |
| × ₫            | INB-L3out         |                  |           | ALL           | mgmit                      |            | Contract         | Provided               | Unspecified     | Tormed   |            |                  |
| >              | 🚞 Logical N       | ode Profiles     |           | ALL           | mgmt                       |            | Contract         | Consumed               | Unspecified     | formed   |            |                  |
| ~              | 🗧 External E      | PGs              |           |               |                            |            |                  |                        |                 |          |            |                  |
|                | = all-sub         | onet-epg         |           |               |                            |            |                  |                        |                 |          |            |                  |
| >              | 📄 Route ma        | p for import and | i ex      |               |                            |            |                  |                        |                 |          |            |                  |

Überprüfung

Sie können die INB-Route im externen Router sehen.

admin-Infra# show ip route vrf aci-inb IP Route Table for VRF "aci-inb" '\*' denotes best ucast next-hop

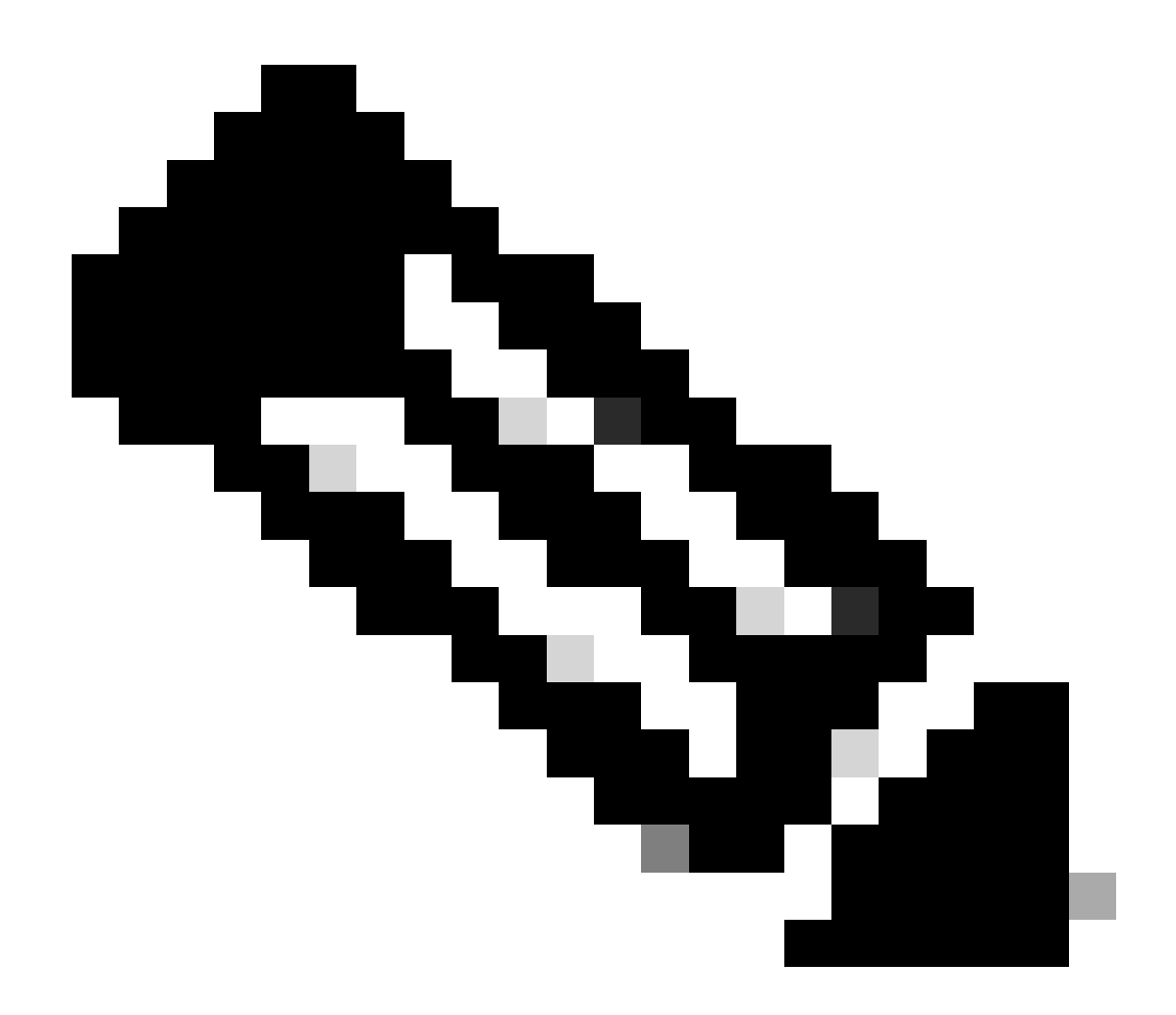

**Hinweis:** Wenn die ACI-Version veraltet war, **reagieren** die Spine-Knoten **nicht** auf **Ping-**Signale im In-Band, da sie Loopback-Schnittstellen für Verbindungen verwenden, die nicht auf das Address Resolution Protocol (ARP) reagieren.

Wenn das In-Band-Management eingerichtet ist, bevorzugt der Cisco APIC stets den In-Band-Verkehr, der **vom Cisco APIC** stammt (wie TACACS).

Auf OOB kann weiterhin für Hosts zugegriffen werden, die Anforderungen speziell an die OOB-Adresse senden.

Zuerst müssen Sie überprüfen, ob Fehler in INB vorliegen.

Auf Switch:

f6leaf102# show vrf mgmt:inb VRF-Name VRF-ID State Reason mgmt:inb 27 Up -- f6leaf102# f6leaf102# show

Im APIC:

f6apic1# ifconfig bond0.10: flags=4163<UP,BROADCAST,RUNNING,MULTICAST> mtu 1496 inet 192.168.6.1 netmas

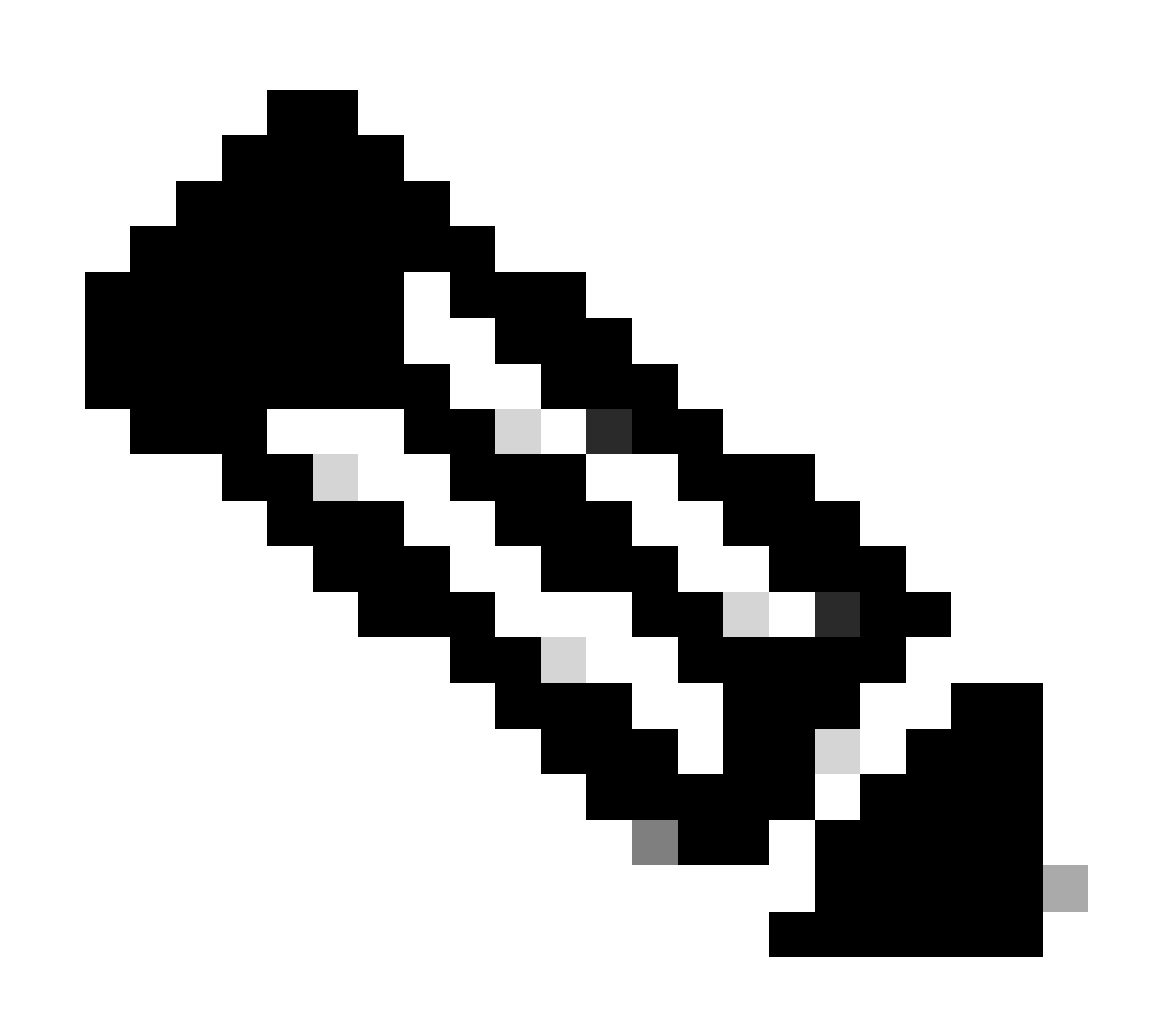

**Hinweis**: Diese Funktion **zur Domänenvalidierung erzwingen** überprüft die VLAN-/Domänen- und Schnittstellenkonfiguration, die von der EPG verwendet wird. Wenn sie nicht aktiviert ist, ignoriert Leaf die Domänenüberprüfung beim Übertragen der Konfiguration.

Sobald diese Funktion aktiviert ist, kann sie nicht mehr deaktiviert werden. Es wird empfohlen, diese Option zu aktivieren, um eine unvollständige Konfiguration zu vermeiden.

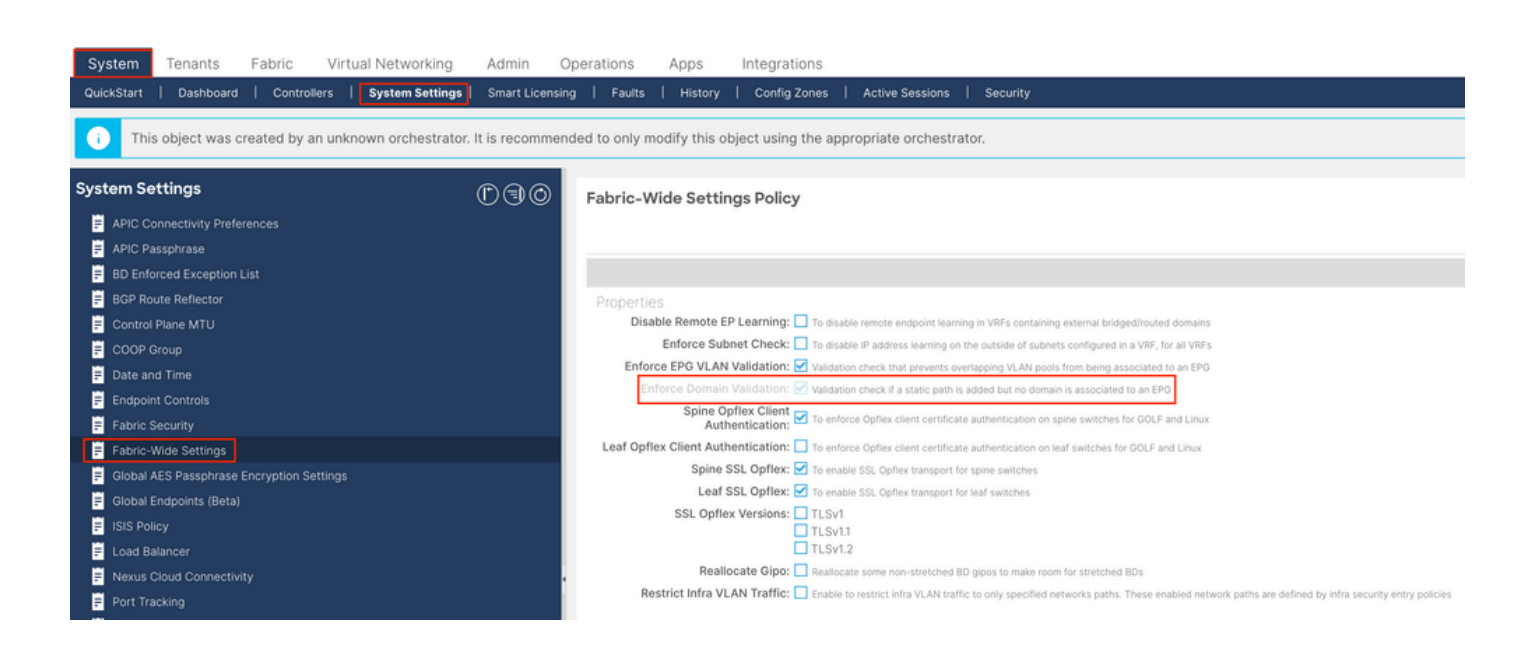

#### Inhalt

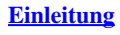

**Voraussetzungen** 

#### Anforderungen

Verwendete Komponenten

#### **Konfigurieren**

<u>Netzwerkdiagramm</u>

1. Konfigurieren Sie das VLAN von INB in der Leaf-Schnittstelle.

1.1. Erstellen eines VLAN-Pools

1.2. Physische Domäne erstellen

1.3. Erstellen anfügbarer Zugriffseinheitsprofile

1.4. Leaf Access Port Policy-Gruppe erstellen

1.5. Leaf Access Port Policy-Gruppe erstellen

1.6. Schnittstellenprofil auf den Leaf anwenden

2. Zuweisen der INB-Adresse zum Managed Tenant

2.1. INB-Subnetz für Bridge-Domäne (BD) erstellen

2.2. INB-EPG erstellen

2.3. Zuweisen einer statischen INB-IP-Adresse zum Gerät

3.Leak-INB-Adresse

3.1. L3out im mgmt-Tenant erstellen

3.2. Zugeordneter BD zu L3out

3.3. Verträge erstellen

3.4. Vertrag auf INB EPG anwenden

3.5. Vertrag auf L3out-EPG anwenden

<u>Überprüfung</u>

Fehlerbehebung

Zugehörige Informationen

Weitere Unterstützung bei der Fehlerbehebung erhalten Sie beim Cisco TAC.

Zugehörige Informationen

- Cisco ACI In-Band-Managementkonfiguration für den Export von Telemetriedaten zum Hardwarefluss
- Fehlerbehebung: ACI External Forwarding
- Fehlerbehebung bei ACI L3Out Subnetz 0.0.0.0/0 und System PcTag 15
- <u>Fehlerbehebung: Unerwartete Route Leaking in ACI</u>
- Fehlerbehebung bei ACI-Zugriffsrichtlinien
- <u>ACI Fabric L3Out Whitepaper</u>
- <u>Cisco ACI-Vertragsleitfaden Whitepaper</u>
- <u>Technischer Support und Downloads von Cisco</u>

### Informationen zu dieser Übersetzung

Cisco hat dieses Dokument maschinell übersetzen und von einem menschlichen Übersetzer editieren und korrigieren lassen, um unseren Benutzern auf der ganzen Welt Support-Inhalte in ihrer eigenen Sprache zu bieten. Bitte beachten Sie, dass selbst die beste maschinelle Übersetzung nicht so genau ist wie eine von einem professionellen Übersetzer angefertigte. Cisco Systems, Inc. übernimmt keine Haftung für die Richtigkeit dieser Übersetzungen und empfiehlt, immer das englische Originaldokument (siehe bereitgestellter Link) heranzuziehen.